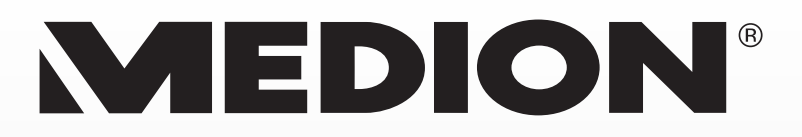

# **Digitaler HD Satelliten Receiver CI+/Twin Tuner**

MEDION<sup>®</sup> LIFE<sup>®</sup> P24017 (MD 28009)

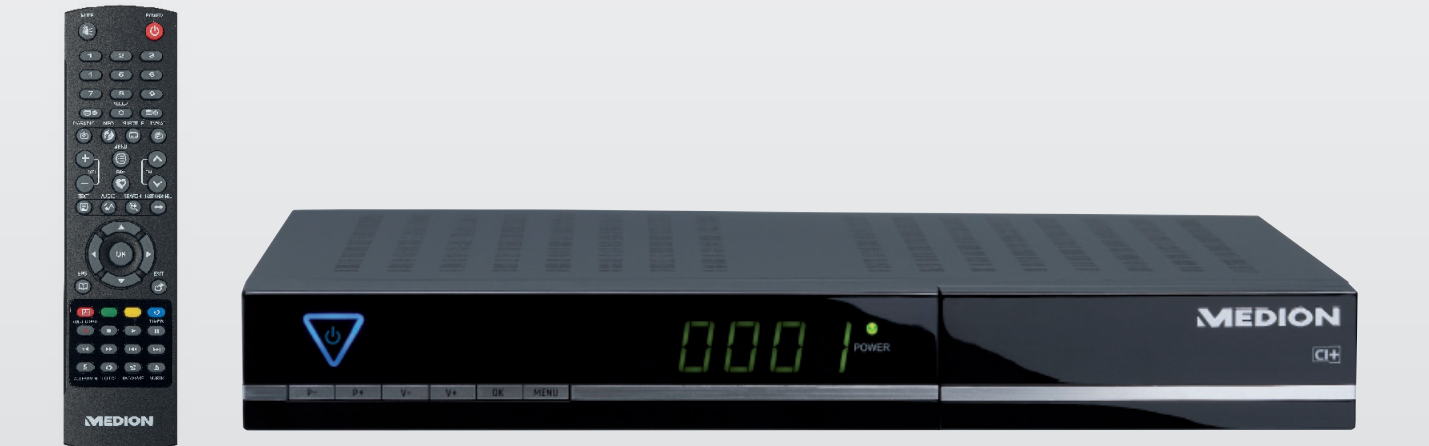

# Bedienungsanleitung

# Inhaltsverzeichnis

| 1. | Zu d        | lieser Anleitung                                        | 3         |
|----|-------------|---------------------------------------------------------|-----------|
|    | 1.1.        | In dieser Anleitung verwendete Symbole und Signalwörter | 3         |
| 2. | Sich        | erheitshinweise                                         | 3         |
|    | 2.1.        | Bestimmungsgemäßer Gebrauch                             | 3         |
|    | 2.2.        | Elektrische Geräte nicht in Kinderhände                 | 4         |
|    | 2.3.        | Sicheres Aufstellen                                     | 4         |
|    | 2.4.        | Sicheres Anschließen                                    | 4         |
|    | 2.5.        | Sicherer Gebrauch                                       | 4         |
|    | 2.6.        | Niemals selbst reparieren                               | 5         |
|    | 2.7.        | Zum Umgang mit Speichermedien                           | 5         |
|    | 2.8.        | Umgang mit Batterien                                    | 5         |
| 3. | Lief        | erumfang                                                | 5         |
| 4. | Gera        | iteübersicht                                            | 6         |
|    | 4.1.        | Vorderseite                                             | 6         |
|    | 4.2.        | Ruckseite                                               | 6         |
| _  | 4.3.        | Fernbedienung                                           | //        |
| 5. | Gera        | at anschlielsen                                         | 8<br>0    |
|    | 5.1.        | HINWEISE zu den Anschlussen                             | 88<br>م   |
|    | 5.2.        | Koaxiaikabel montieren                                  | 8<br>م    |
|    | 5.5.<br>E 4 | TV Corët anschließen                                    | 9<br>0    |
|    | 5.4.<br>5.5 | Tv-Gerat anschließen                                    | 99<br>1 1 |
|    | 5.5.<br>5.6 | Zusatzliche Gerate anschließen                          | ∠۱<br>1 2 |
| 6  | S.O.        | osb-delat anschlieben                                   | כו<br>13  |
| 0. |             | Allgemeines                                             | 13<br>13  |
|    | 6.7         | Ratterien in die Fernhedienung einlegen                 | 13<br>13  |
|    | 6.3         | Netzanschluss                                           | 13<br>13  |
|    | 6.4         | Fin- und ausschalten                                    | 13        |
| 7. | Gerä        | ät bedienen                                             |           |
|    | 7.1.        | Lautstärke einstellen                                   | 14        |
|    | 7.2.        | Audioeinstellungen                                      | 14        |
|    | 7.3.        | Umschalten TV/Radio                                     | 14        |
|    | 7.4.        | Automatische Ausschaltung                               | 15        |
|    | 7.5.        | Programm wählen                                         | 15        |
|    | 7.6.        | Untertitel                                              | 15        |
|    | 7.7.        | Auflösung wählen                                        | 15        |
|    | 7.8.        | Videotext                                               | 16        |
|    | 7.9.        | Informationsleiste bei Programmwechsel                  | 16        |
|    | 7.10.       | Favoritenlisten                                         | 16        |
|    | 7.11.       | Bild einfrieren                                         | 17        |
|    | 7.12.       | EPG                                                     | 17        |
|    | 7.13.       | Timer                                                   | 18        |
|    | 7.14.       | Timeshift                                               | 19        |
|    | 7.15.       | Aufnehmen                                               | 19        |
|    | 7.16.       | Common Interface Plus                                   | 21        |
| 8. | Med         | lia Player                                              | 22        |
|    | 8.1.        | Bilder wiedergeben                                      | 22        |
|    | 8.2.        | Videos wiedergeben                                      | 23        |
|    | 8.3.        | Musik wiedergeben                                       | 23        |
| _  | 8.4.        | USB-Gerät entfernen                                     | 24        |
| 9. | Das         | Menu                                                    | 24        |
|    | 9.1.        | Im Menu navigieren                                      | 24        |
|    | 9.2.        | Menu Programmliste andern                               | 24        |
|    | 9.3.        | Menu Installation                                       | 26        |
|    | 9.4.<br>0.5 | Systemeinstellung                                       | 0د        |
|    | 9.5.<br>0.4 | Menü Enstellung                                         | 35        |
|    | 9.0.        |                                                         | 34        |

| 9.7. Menü Externer Speicher  |    |
|------------------------------|----|
| 10. Hilfe bei Störungen      | 35 |
| 11. Reinigung                |    |
| 12. Entsorgung               |    |
| 13. Transport und Verpackung |    |
| 14. Hinweise zur Konformität |    |
| 15. Technische Daten         |    |
| 16. Index                    |    |
|                              |    |

### Technische und optische Änderungen sowie Druckfehler vorbehalten.

Copyright © 2012

Dieses Handbuch ist urheberrechtlich geschützt. Alle Rechte vorbehalten. Vervielfältigung in mechanischer, elektronischer und jeder anderen Form ohne die schriftliche Genehmigung des Herstellers ist verboten. Das Copyright liegt bei der Firma MEDION<sup>°</sup>, Am Zehnthof 77, D-45307 Essen.

# 1. Zu dieser Anleitung

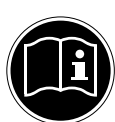

Lesen Sie vor Inbetriebnahme die Sicherheitshinweise aufmerksam durch. Beachten Sie die Warnungen auf dem Gerät und in der Bedienungsanleitung. Bewahren Sie die Bedienungsanleitung immer in Beichweite auf Wenn Sie das Gerät verkaufen oder weiter

Bewahren Sie die Bedienungsanleitung immer in Reichweite auf. Wenn Sie das Gerät verkaufen oder weiter geben, händigen Sie unbedingt auch diese Anleitung und die Garantiekarte aus.

### 1.1. In dieser Anleitung verwendete Symbole und Signalwörter

| •          | GEFAHR!<br>Warnung vor unmittelbarer Lebensgefahr!                                              |
|------------|-------------------------------------------------------------------------------------------------|
| <u>_!\</u> | WARNUNG!<br>Warnung vor möglicher Lebensgefahr und/oder schweren irreversiblen<br>Verletzungen! |
|            | <b>VORSICHT!</b><br>Hinweise beachten, um Verletzungen und Sachschäden zu vermeiden!            |
|            | <b>ACHTUNG!</b><br>Hinweise beachten, um Sachschäden zu vermeiden!                              |
|            | HINWEIS!<br>Weiterführende Information für den Gebrauch des Geräts.                             |
|            | <b>HINWEIS!</b><br>Hinweise in der Bedienungsanleitung beachten!                                |
|            | WARNUNG!<br>Warnung vor Gefahr durch elektrischen Schlag!                                       |
| •          | Aufzählungspunkt / Information über Ereignisse während der Bedienung                            |
| •          | Auszuführende Handlungsanweisung                                                                |

# 2. Sicherheitshinweise

## 2.1. Bestimmungsgemäßer Gebrauch

Der HD Satelliten Receiver dient zum Satellitenempfang von digitalen unverschlüsselten (free-to-air) und verschlüsselten 1\* Standard- und hochauflösenden Fernsehprogrammen im Privatbereich. Das Gerät besitzt die Möglichkeit, Daten über die USB-Schnittstelle wiederzugeben. Eine Aufnahme auf ein USB-Medium ist ebenfalls möglich.

Das Gerät ist nur für den privaten und nicht für den industriellen/kommerziellen Gebrauch bestimmt.

Bitte beachten Sie, dass im Falle des nicht bestimmungsgemäßen Gebrauchs die Haftung erlischt:

- Bauen Sie das Gerät nicht ohne unsere Zustimmung um und verwenden Sie keine nicht von uns genehmigten oder gelieferten Zusatzgeräte.
- Verwenden Sie nur von uns gelieferte oder genehmigte Ersatz- und Zubehörteile.
- Beachten Sie alle Informationen in dieser Bedienungsanleitung, insbesondere die Sicherheitshinweise. Jede andere Bedienung gilt als nicht bestimmungsgemäß und kann zu Personen- oder Sachschäden führen.
- Nutzen Sie das Gerät nicht unter extremen Umgebungsbedingungen.

DE

\_\_\_\_

<sup>1 \* (</sup>abhängig von eingesetzter Smartcard mit CI/CI+ Modul, Modul nicht im Lieferumfang)

### 2.1.1. HDTV

Der Receiver empfängt frei verfügbare TV-Programme in HD-Qualität.

Verschlüsselte TV-Programme sind gegebenenfalls über den Common Interface-Einschub zu empfangen, soweit bei dem entsprechenden Sender die Berechtigung hierfür erworben wurde. Für verschlüsselte sowie unverschlüsselte Programme ist Voraussetzung zum Empfang in HD-Qualität, dass diese in HD-Qualität ausgestrahlt werden.

### 2.2. Elektrische Geräte nicht in Kinderhände

Lassen Sie Kinder niemals unbeaufsichtigt elektrische Geräte benutzen. Halten Sie auch die Verpackungsfolien von Kindern fern. Es besteht Erstickungsgefahr.

Dieses Gerät ist nicht dafür bestimmt, durch Personen (einschließlich Kinder) mit eingeschränkten physischen, sensorischen oder geistigen Fähigkeiten oder mangels Erfahrung und/oder mangels Wissen benutzt zu werden, es sei denn, sie werden durch eine für ihre Sicherheit zuständige Person beaufsichtigt oder erhielten von Ihnen Anweisungen, wie das Gerät zu benutzen ist. Kinder sollen beaufsichtigt werden um sicherzustellen, dass sie nicht mit dem Gerät spielen.

### 2.3. Sicheres Aufstellen

- Verwenden Sie das Gerät ausschließlich in trockenen Räumen.
- Wenn Sie den Receiver von einer kalten in eine warme Umgebung bringen, kann sich im Inneren des Receivers Feuchtigkeit niederschlagen. Warten Sie in diesem Fall etwa zwei bis drei Stunden, bevor Sie ihn in Betrieb nehmen.
- Stellen Sie das Gerät auf eine feste und ebene Oberfläche.
- Stellen Sie das Gerät mit mindestens 10 cm Abstand zur Wand auf. Decken Sie die Belüftungsöffnungen nicht ab.
- Vermeiden Sie die Nähe von:
  - Wärmequellen, wie z. B. Heizkörpern,
  - Geräten mit starken Magnetfeldern, wie z. B. Lautsprechern.
- Stellen Sie keine offenen Brandquellen, wie z.B. brennende Kerzen, auf das Gerät.
- Stellen Sie das Gerät nicht auf empfindliche Oberflächen.
- Vermeiden Sie, dass der Receiver Tropf- oder Spritzwasser ausgesetzt wird. Stellen Sie keine mit Flüssigkeiten gefüllten Gegenstände, wie z. B. Vasen auf, über oder neben den Receiver. Andernfalls besteht die Gefahr eines elektrischen Schlags.
- Stellen Sie keine schweren Gegenstände auf den Receiver.

### 2.4. Sicheres Anschließen

- Schließen Sie das Gerät nur an eine gut erreichbare und fachgerecht installierte Steckdose mit 230 V ~ 50 Hz an.
- Der Netzstecker muss frei zugänglich sein, damit Sie das Gerät im Notfall einfach und schnell vom Stromnetz trennen können.
- Verlegen Sie das Netzkabel so, dass niemand darüber stolpern oder darauf treten kann. Verwenden Sie keine Verlängerungskabel.
- Knicken oder quetschen Sie das Netzkabel nicht.
- · Ziehen Sie das Netzkabel stets am Stecker aus der Steckdose.

### 2.5. Sicherer Gebrauch

- Ziehen Sie den Netzstecker aus der Steckdose und entfernen Sie das Antennenkabel vom Gerät, wenn Sie das Gerät längere Zeit nicht benutzen oder wenn sich ein Gewitter nähert.
- Das Netzkabel darf während des Betriebs nicht um das Gerät gewickelt sein oder heiße Oberflächen berühren.
- Lassen Sie keine Feuchtigkeit in das Gehäuse gelangen. Fassen Sie das Gerät, das Netzkabel und den Netzstecker nie mit nassen Händen an. Es besteht die Gefahr eines elektrischen Schlags.
- Sollten Fremdkörper oder Flüssigkeit in das Gerät gelangen, ziehen Sie sofort den Netzstecker aus der Steckdose. Lassen Sie das Gerät von qualifiziertem Fachpersonal überprüfen, bevor Sie es wieder in Betrieb nehmen. Andernfalls besteht die Gefahr eines elektrischen Schlags.
- Benutzen Sie das Gerät nie, wenn es beschädigt ist, oder Sie Schäden am Netzkabel oder Stecker feststellen. Ziehen Sie bei Beschädigungen des Geräts sofort den Stecker aus der Steckdose. Öffnen Sie nie das Gerät. Wenden Sie sich im Störungsfall an unser Service Center oder eine andere geeignete Fachwerkstatt.
- Die Fernbedienung besitzt eine Infrarot-Diode der Klasse 1. Betrachten Sie die LED nicht mit optischen Geräten.

### 2.6. Niemals selbst reparieren

Ziehen Sie bei Beschädigungen der Anschlussleitungen oder der Geräte sofort den Netzstecker aus der Steckdose.

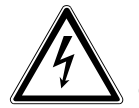

#### GEFAHR!

Versuchen Sie auf keinen Fall, die Geräte selber zu öffnen und/oder zu reparieren. Es besteht die Gefahr eines elektrischen Schlags. Wenden Sie sich im Störungsfall an das Medion Service Center oder eine andere geeignete Fachwerkstatt.

Wenn die Anschlussleitung dieses Geräts beschädigt wird, muss sie durch den Hersteller oder seinen Kundendienst oder eine ähnlich qualifizierte Person ersetzt werden, um Gefährdungen zu vermeiden.

### 2.7. Zum Umgang mit Speichermedien

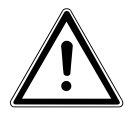

#### VORSICHT!

Machen Sie nach jeder Aktualisierung Ihrer Daten Sicherungskopien auf externe Speichermedien. Die Geltendmachung von Schadensersatzansprüchen für Datenverlust und dadurch entstandene Folgeschäden wird ausgeschlossen.

### 2.8. Umgang mit Batterien

Batterien können brennbare Stoffe enthalten. Bei unsachgemäßer Behandlung können Batterien auslaufen, sich stark erhitzen, entzünden oder gar explodieren, was Schäden für Ihr Gerät und Ihre Gesundheit zur Folge haben könnte. Befolgen Sie folgende Hinweise:

- Halten Sie Kinder von Batterien fern.
- Sollten Batterien verschluckt worden sein, melden Sie dies sofort Ihrem Arzt.
- Laden Sie niemals Batterien (es sei denn, dies ist ausdrücklich angegeben).
- Entladen Sie Batterien niemals durch hohe Leistungsabgabe.
- Schließen Sie Batterien niemals kurz.
- Setzen Sie Batterien niemals übermäßiger Wärme wie durch Sonnenschein, Feuer oder dergleichen aus!
- Zerlegen oder verformen Sie Batterien nicht.
   Ihre Hände oder Finger könnten verletzt werden oder Batterieflüssigkeit könnte in Ihre Augen oder auf Ihre Haut gelangen. Sollte dies passieren, spülen Sie die entsprechenden Stellen mit einer großen Menge klaren Wassers und informieren Sie umgehend Ihren Arzt.
- Vermeiden Sie starke Stöße und Erschütterungen.
- Vertauschen Sie niemals die Polarität. Achten Sie darauf, dass die Pole Plus (+) und Minus (-) korrekt eingesetzt sind, um Kurzschlüsse zu vermeiden.
- Reinigen Sie bei Bedarf Batterie- und Gerätekontakte vor dem Einlegen.
- Vermischen Sie keine neuen und alten Batterien oder Batterien unterschiedlichen Typs. Dies könnte bei Ihrem Gerät zu Fehlfunktionen führen. Darüber hinaus würde sich die schwächere Batterie zu stark entladen.
- Entfernen Sie verbrauchte Batterien sofort aus dem Gerät.
- Entfernen Sie die Batterien aus Ihrem Gerät, wenn dieses über einen längeren Zeitraum nicht benutzt wird.
- Ersetzen Sie alle verbrauchten Batterien in einem Gerät gleichzeitig mit neuen Batterien des gleichen Typs.
- Isolieren Sie die Kontakte der Batterien mit einem Klebestreifen, wenn Sie Batterien lagern oder entsorgen wollen.

# 3. Lieferumfang

Bitte überprüfen Sie die Vollständigkeit der Lieferung und benachrichtigen Sie uns innerhalb von 14 Tagen nach dem Kauf, falls die Lieferung nicht komplett ist.

Mit dem von Ihnen erworbenen Produkt haben Sie erhalten:

- Digitaler HD Satelliten Receiver
- Fernbedienung inkl. Batterien
- HDMI-Kabel
- Loopbrücke
- Dokumentation

# 4. Geräteübersicht

### 4.1. Vorderseite

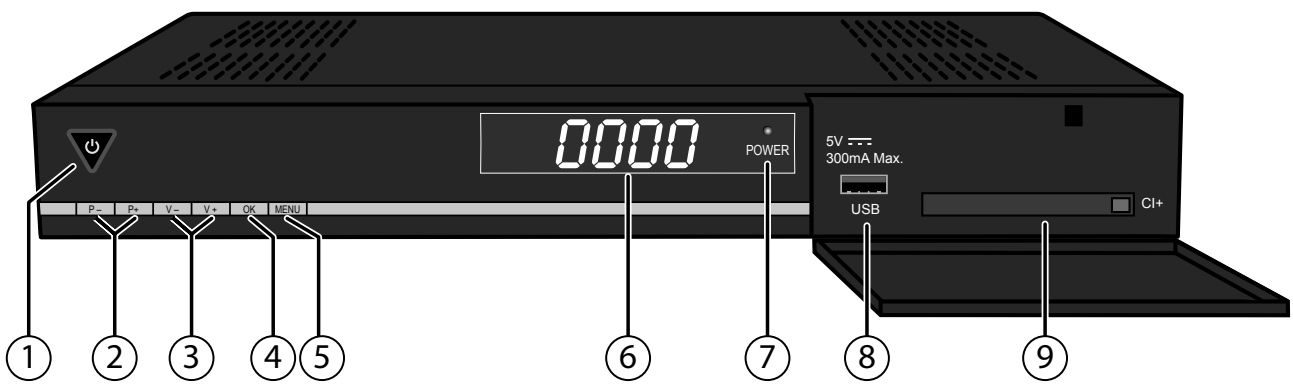

- 1) Standby-Taste; leuchtet im Betrieb blau;
- Standby-Taste länger als zehn Sekunden drücken: auf Werkseinstellungen zurück setzen
- 2) P-/+: Programmwahltaste abwärts/aufwärts; in Menüs nach oben/unten/links/rechts navigieren
- 3) V-/+: Lautstärke senken/erhöhen
- 4) **OK**: Programmliste aufrufen und schließen; in Menüs Einträge bestätigen
- 5) **MENU**: Menü öffnen
- 6) Display; zeigt im Bereitschaftsmodus die Uhrzeit an
- 7) **POWER**: Betriebsanzeige
- 8) USB-Anschluss 5V ---- 300mA Max.
- 9) CI+: Schacht für Common Interface-Modul (mit Auswurftaste)

### 4.2. Rückseite

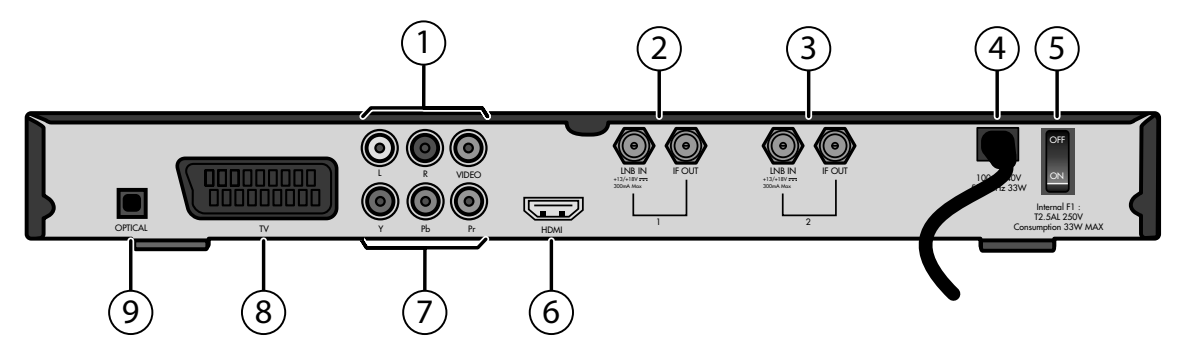

- 1) **L R**: Cinchausgnag links/rechts (weiß/rot) für Tonübertragung **VIDEO**: Cinchausgang gelb für Bildübertragung
- 2) LNB IN 1: SAT-F-Anschluss Eingang des Tuners 1 IF OUT 1: SAT-F-Anschluss Ausgang des Tuners 1
- 3) **LNB IN 2**: SAT-F-Anschluss Eingang des Tuners 2
  - IF OUT 2: SAT-F-Anschluss Ausgang des Tuners 2
- 4) Netzkabel
- 5) **ON/OFF**: Netzschalter (An/Aus)
- 6) **HDMI**: HDMI-Ausgang
- 7) **Y PB PR**: Komponentenausgänge
- 8) **TV**: SCART-Ausgang für TV-Gerät
- 9) **OPTICAL**: Digitaler SPDIF-Ausgang für Tonübertragung (optisch)

### 4.3. Fernbedienung

- 1) Vom Standby-Modus ein- und wieder in den Standby-Modus schalten
- 2) **0 9** : Direktwahl von Programmen, Zifferneingabe, mit der Taste 0 Sleepfunktion aktivieren
- Nächste Senderliste; Videotext: 100 Seiten vor
   Seite im Menü vor
- TV/RADIO: Zwischen TV- und Radioempfang wechseln INFO: Anzeige zusätzlicher Programminformationen SUBTITLE: TV: Untertitel einblenden (sofern gesendet) TV/SAT: keine Funktion MENU: Geräte-Menü aufrufen FAV: TV-/Radiofavoritenliste
- 5) **CH-/+**: TV- oder Radioprogramm wählen; in der Senderliste zwischen Satelliten wechseln
- 6) TEXT: Videotext öffnen/schließen AUDIO: TV: Tonausgabe einstellen; falls vom Programm verfügbar: Sprache auswählen SEARCH: Kanalsuche über Namenseingabe; Media Player: zwischenden Verzeichnissen Bild, Video, Aufnahmen und Musik wechseln LAST CHANNEL: Zum zuletzt gewählten Programm zurückschalten
- 8) **EXIT**: Menü verlassen/einen Schritt zurück
- 9) •: Aufnahme starten;
  - : Wiedergabe stoppen;
  - •: Wiedergabe starten;
  - II : Wiedergabe unterbrechen, TV-Bild einfrieren, Time-Shift funktion aktivieren;
  - ↔ Schneller Rücklauf, schneller Vorlauf;

₩ ): SKIP zurück: an Titelanfang, zum vorigen Titel / SKIP vor: zum nächsten Titel;

**AUFNAHMEN**: Direkter Zugriff auf das Verzeichnis Aufnahmen im Media Player

**FOTOS**: Direkter Zugriff auf das Verzeichnis Fotos im Media Player

**SAT/MOVIE**: Direkter Zugriff auf den Media Player **MUSIK**: Direkter Zugriff auf das Verzeichnis Musik im Media Player

10) **ROTE TASTE/VIDEO FORMATE**: Durch wiederholtes Drücken die Auflösung wählen, rote Farbtaste zur Steuerung des Menüs;

**GRÜNE TASTE**: grüne Farbtaste zur Steuerung des Menüs; **GELBE TASTE**: gelbe Farbtaste zur Steuerung des Menüs; **BLAUE TASTE/TIMER**: Menü Timer-Einstellung öffnen, blaue Farbtaste zur Steuerung des Menüs

- 11) **EPG**: Elektronisches Fernsehprogramm öffnen
- 12) **VOL-/+**: Lautstärke senken/erhöhen
- 13) Vorige Senderliste; Videotext 100 Seiten zurück; 💷 Seite im Menü zurück
- 14) Stummschaltung

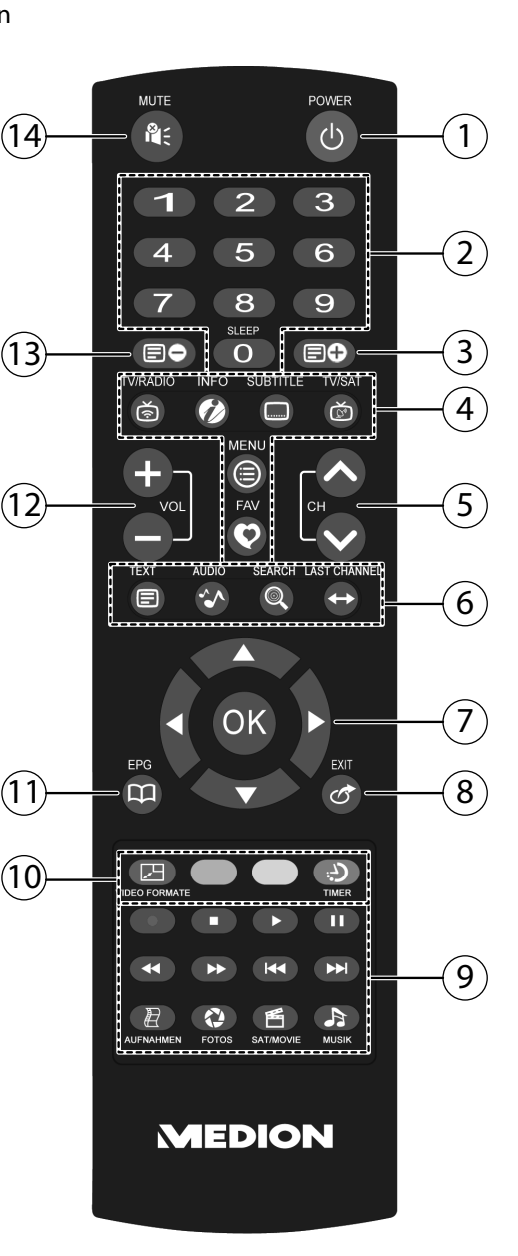

# 5. Gerät anschließen

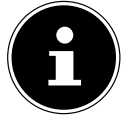

#### WICHTIG!

Achten Sie darauf, dass sich der Netzschalter an der Rückseite des Receivers in der Position **OFF** befindet.

### 5.1. Hinweise zu den Anschlüssen

Für die einwandfreie Funktion dieses Geräts ist eine fachgerecht montierte und optimal ausgerichtete Antenne für den digitalen Satellitenempfang erforderlich.

Achten Sie darauf,

dass die Kabel niemals eingeklemmt werden und keine scharfen oder heißen Gegenstände berühren und

• dass bei allen Geräten, an denen Sie Anschlussarbeiten ausführen, der Netzstecker gezogen ist.

Sie verhindern damit, dass bei einem falschen Anschluss Schäden durch Kurzschluss oder Gefahren durch elektrischen Schlag entstehen können.

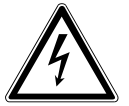

#### GEFAHR!

Führen Sie niemals Anschlussarbeiten während eines Gewitters aus! Über die Außenantennen und Stromleitungen können schon bei aufziehendem Gewitter gefährliche Überspannungen an den Metallteilen der Geräte auftreten. Es besteht die Gefahr eines elektrischen Schlags.

### 5.2. Koaxialkabel montieren

Der Receiver wird über ein Koaxial-Kabel mit dem Anschluss Ihrer Satelliten-Antenne verbunden. Dazu benötigen Sie

eine Satelliten-Antenne mit Universal-LNB für den Digital-Empfang. Bevor Sie den Receiver anschließen können, müssen Sie gegebenenfalls das Koaxial-Kabel montieren.

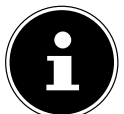

#### WICHTIG!

Das Drahtgeflecht und der innere Leiter des Koaxial-Kabels führen während des Betriebs Strom. Berühren Sie während des Betriebs nicht das Koaxial-Kabel. Es besteht die Gefahr des elektrischen Schlags! Zur Montage der F-Stecker auf das Koaxial-Kabel benötigen Sie eine Abisolierzange und einen Seiten-

schneider.

#### WICHTIG!

Der F-Stecker muss zum verwendeten Koaxial-Kabel passen, da sonst Gefahr eines Kurzschlusses besteht.

Trennen Sie an jedem Ende 8 mm Koaxial-Kabel bis auf den inneren Leiter ab.

- Trennen Sie vorsichtig 10 mm der äußeren Isolierung ab, so dass das Drahtgeflecht frei liegt.
- Entfernen Sie die innere Isolierung bis 2 mm vor dem Drahtgeflecht.
- Drehen Sie den F-Stecker auf das Drahtgeflecht, bis der Stecker an die innere Isolierung anstößt.
   Es darf kein Drahtgeflecht hinten am Ende des Steckers überstehen.
- Kürzen Sie den Innenleiter mit einem Seitenschneider, so dass er maximal 1 mm aus dem Stecker ragt.

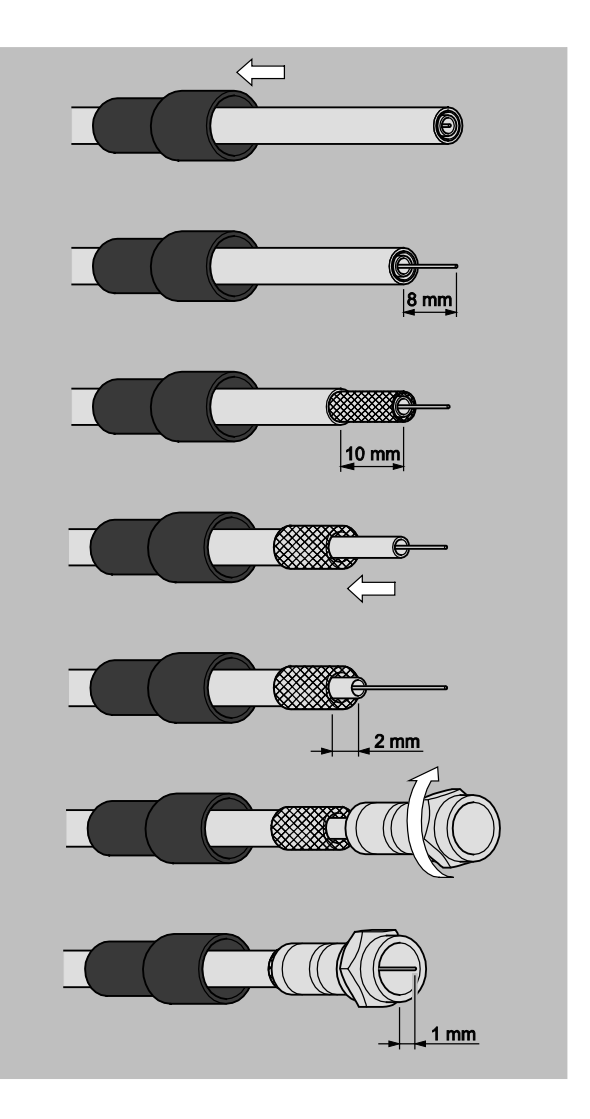

### 5.3. Antennenkabel anschließen

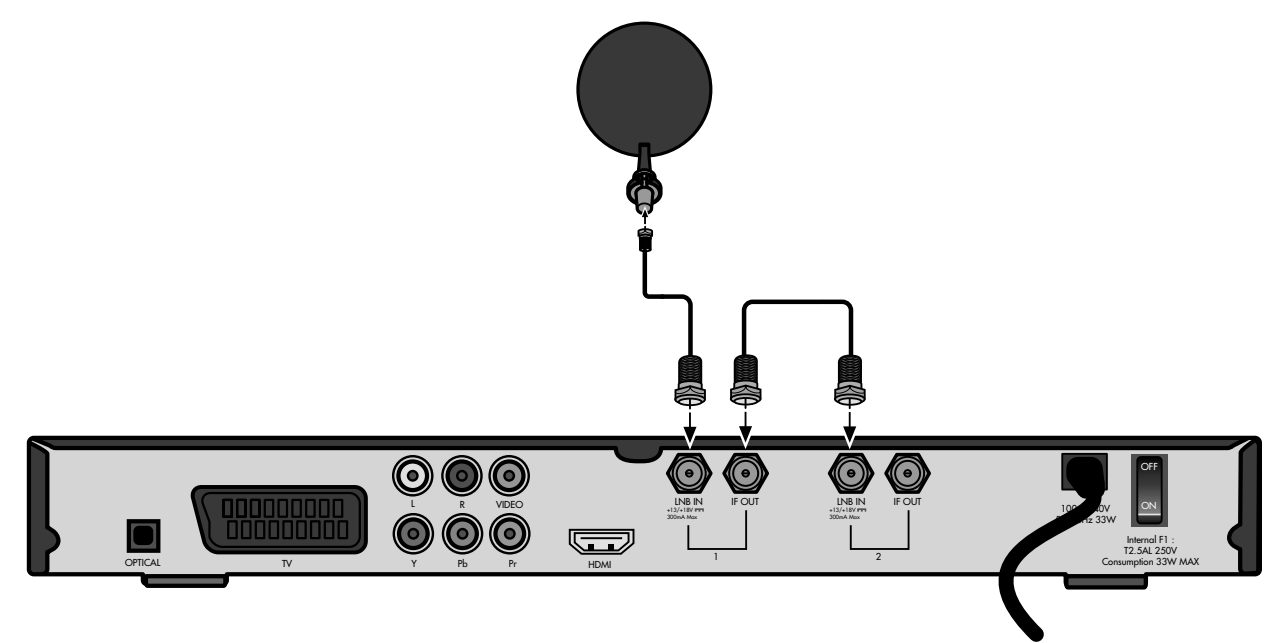

Der Receiver verfügt über zwei Empfangsteile. Um beide nutzen zu können, schließen Sie die Antenne wie folgt an:

- Schließen Sie das Antennenkabel am Anschluss **LNB IN** des Empfangsteils 1 an.
- Verbinden Sie mit der mitgelieferten Antennenbrücke die Anschlüsse IF OUT am Empfangsteil 1 mit dem Anschluss LNB IN des Empfangteils 2.

Wenn Sie mehrere Satellitenantennen installiert haben (keine Abbildung), die mit dem jeweiligen Antennenkabel mit dem Gerät verbunden werden sollen, gehen Sie so vor:

- Schließen Sie das Antennenkabel der ersten Antenne am Anschluss **LNB IN** des Empfangsteils 1 an.
- Schließen Sie das Antennenkabel der zweiten Antenne am Anschluss LNB IN des Empfangsteils 2 an.

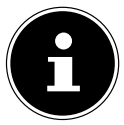

#### WICHTIG!

Beachten Sie die Montageanweisung zur Satellitenantenne und zum Koaxial-Kabel.

### 5.4. TV-Gerät anschließen

Das Gerät verfügt über mehrere Arten von Videoausgängen mit unterschiedlicher Signalqualität und Belegung.

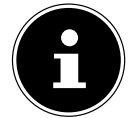

#### WICHTIG!

Beachten Sie ggf. die Bedienungsanleitung Ihres TV-Geräts, um die Anschlüsse richtig vorzunehmen und die richtige Empfangsquelle zu wählen.

#### 5.4.1. Anschluss mit HDMI-Kabel

Die beste Bild- und Tonqualität liefert der HDMI-Ausgang. Um hochauflösendes Digitalfernsehen darstellen zu können, müssen Sie eine Verbindung über HDMI herstellen.

Sie können den SAT-Receiver sowohl an ein Fernsehgerät mit HDMI- als auch mit DVI-Eingang anschließen (HDMI ist abwärtskompatibel zu DVI – "Digital Visual Interface"). Für den Anschluss an einen HDMI-Eingang verwenden Sie das mitgelieferte HDMI-Kabel.

Falls Ihr Fernsehgerät eine DVI-Buchse besitzt, benötigen Sie zusätzlich einen Adapter (HDMI – DVI), der im Fachhandel erhältlich ist.

Beachten Sie bitte, dass bei einem DVI- Anschluss der Ton nicht mit übertragen wird. Er muss gesondert (z. B. über Cinch) übertragen werden.

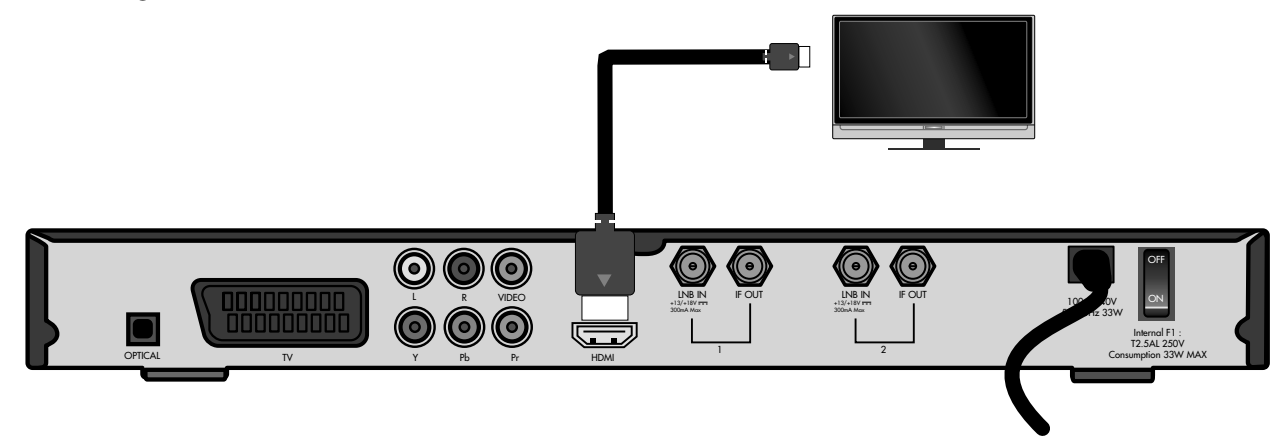

Verbinden Sie das HDMI-Kabel mit dem Anschluss HDMI am Gerät und dem entsprechenden HDMI-Anschluss am TV-Gerät.

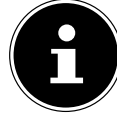

#### WICHTIG!

Wenn Sie das Fernsehgerät mit HDMI- oder DVI-Eingang angeschlossen haben, schalten Sie zunächst nur dieses Gerät ein. Warten Sie dann ca. 30 Sekunden und schalten Sie dann erst den SAT-Receiver ein.

#### WICHTIG!

Der SAT-Receiver ist voreingestellt auf die Auflösung 1080i 25 Hz. Wenn Ihr Fernsehgerät ein anderes Protokoll bzw. ein anderes Bildformat unterstützt, können Sie dies mit der Taste **VIDEOFORMATE** einstellen.

#### WICHTIG!

Bitte beachten Sie: Der HDMI-Ausgang wurde nach dem gültigen HDMI-Standard zertifiziert. Trotzdem kann es in Einzelfällen vorkommen, dass der Anschluss mit einem DVI- oder HDMI-Anschluss eines anderen Geräts nicht kompatibel ist und dadurch keine fehlerfreie Übertragung möglich ist. Hierbei handelt es sich jedoch nicht um einen Fehler Ihres SAT-Receivers.

#### 5.4.2. Anschluss mit Komponenten-Kabel

Die eine andere Möglichkeit bieten die Komponentenanschlüsse **Y PB PR**. Bei diesem Anschluss muss zusätzlich eine Tonverbindung hergestellt werden.

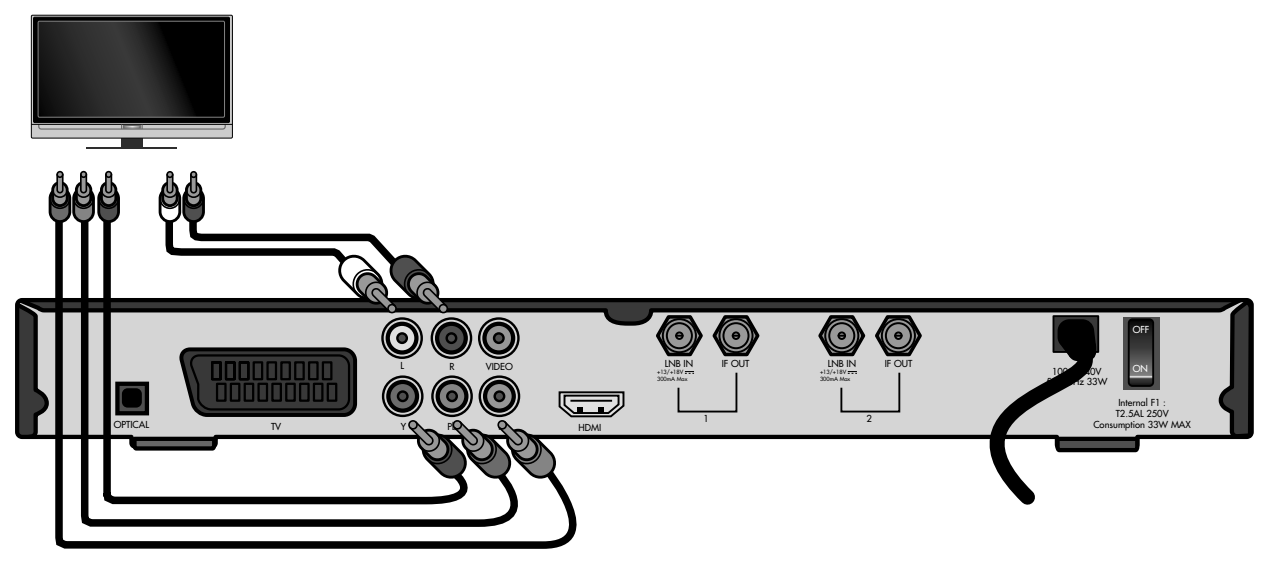

- Verbinden Sie ein Komponentenkabel (rot/grün/blau) (nicht im Lieferumfang) mit den Ausgängen Y PB PR am Gerät und den entsprechenden Eingängen am TV-Gerät.
- Verbinden Sie außerdem ein Audiokabel (weiß/rot) mit den Anschlüssen AUDIO L R am Gerät und mit den Audio-Eingängen des TV-Geräts.

#### 5.4.3. Anschluss mit SCART-Kabel

Am SCART-Anschluss "**TV**" stehen Video- und Audiosignale in guter Qualität zur Verfügung.

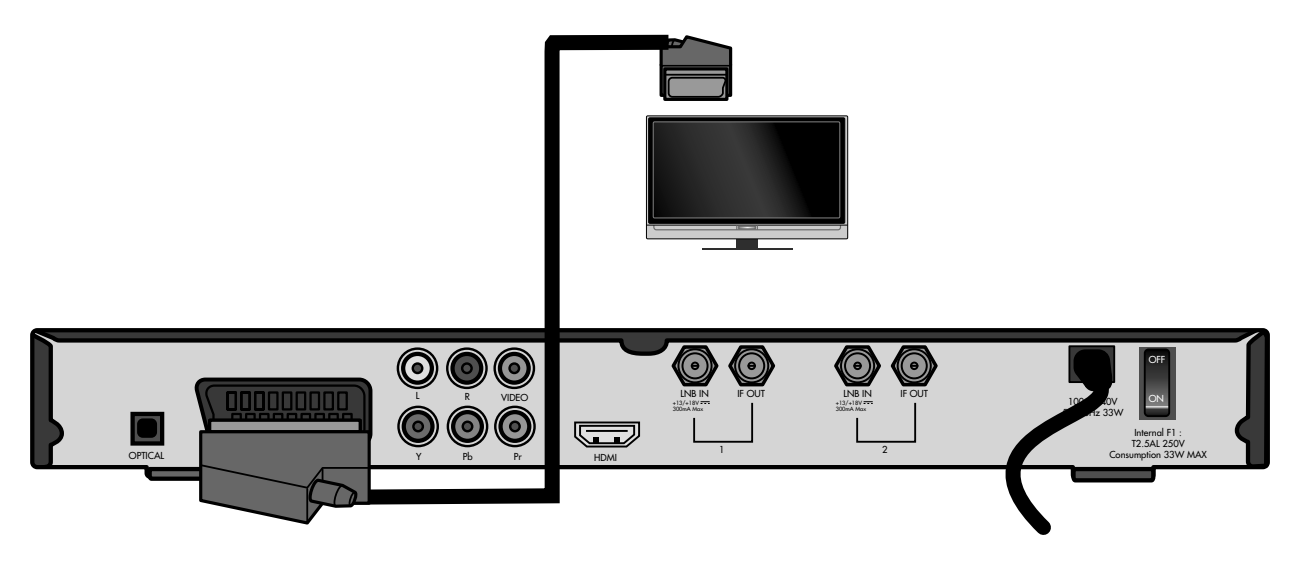

Verbinden Sie ein SCART-Kabel (nicht im Lieferumfang) mit dem SCART-Anschluss TV am Gerät und dem entsprechenden SCART-Anschluss am TV-Gerät.

#### 5.4.4. Anschluss mit Video-Cinch-Kabeln

Sie können Ihren Satelliten-Receiver auch über ein Audio/Video-Cinch-Kabel (nicht im Lieferumfang) anschließen. Am Cinch-Anschluss **VIDEO** (gelb) stehen nur die Videosignale mit integrierten Farbsignalen (FBAS) zur Verfügung. Außerdem wird Stereoton an den Anschlüssen **AUDIO** L/**R** (weiß/rot) übertragen.

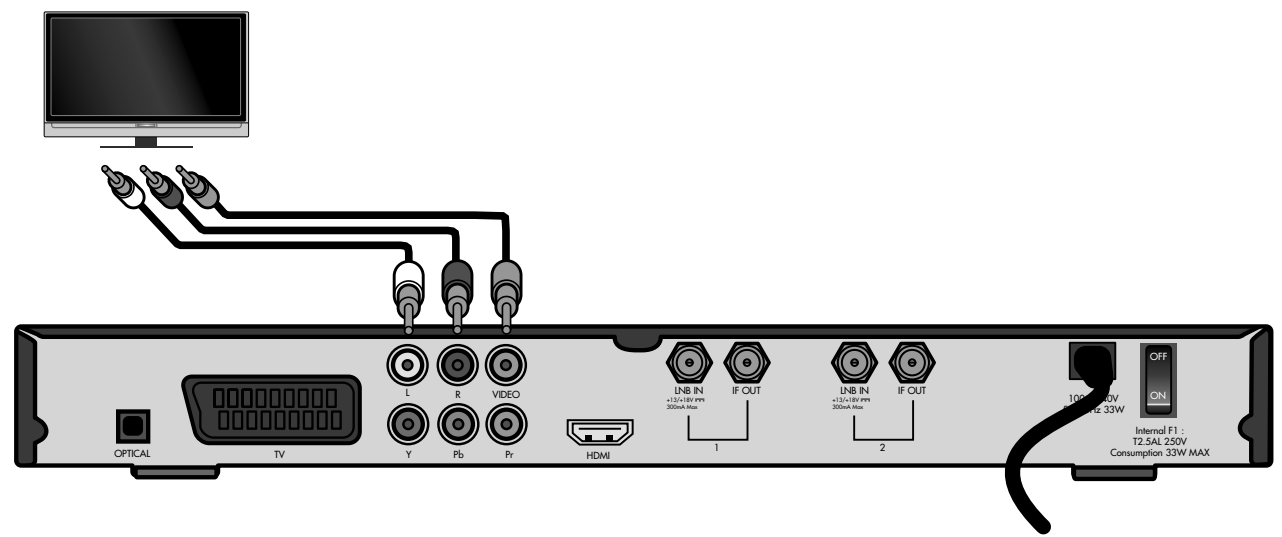

- Verbinden Sie den Anschluss **VIDEO** (gelb) am Gerät mit dem Video-Eingang am TV-Gerät.
- Verbinden Sie außerdem ein Audiokabel (weiß/rot) mit den Anschlüssen AUDIO L R am Gerät und mit den Audio-Eingängen des TV-Geräts.

### 5.5. Zusätzliche Geräte anschließen

#### 5.5.1. Audio-Anlage – analog

Falls Sie den Ton des TV-Geräts analog über eine Audio-Anlage ausgeben möchten, können Sie die Cinch-Ausgänge L/R benutzen.

Verbinden Sie die Anschlüsse AUDIO L/R (weiß/rot) am Gerät mit den entsprechenden Eingängen (oder AUX-Eingängen) der Audio-Anlage.

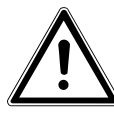

#### VORSICHT!

Verbinden Sie den Phono-Eingang einer Stereoanlage nicht mit dem Receiver. Das kann zu einem verzerrten Ton führen.

#### 5.5.2. Audio-Anlage – digital

Nutzen Sie den digitalen Ausgang **OPTICAL** des Receivers z. B. für einen Verstärker oder einen AV Receiver.

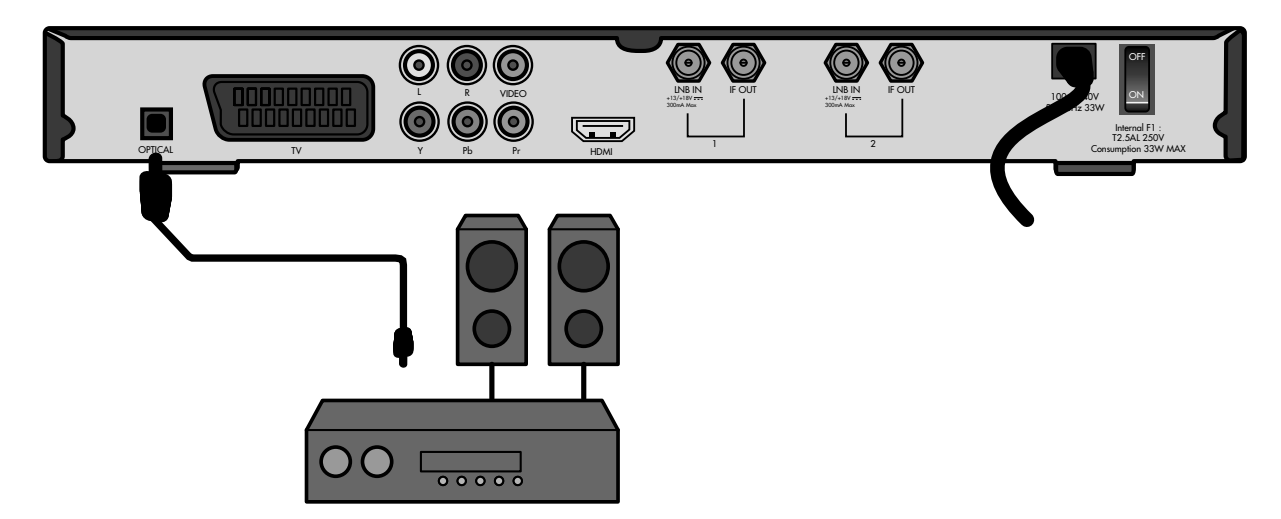

Verbinden Sie den Anschluss OPTICAL über ein optisches Kabel mit dem digitalen optischen Eingang an Ihrem AV-Receiver.

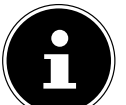

#### WICHTIG!

Wenn Sie die digitale Radiofunktion des Receivers nutzen und haben eine Stereoanlage angeschlossen, brauchen Sie das TV-Gerät nicht einzuschalten. Die Tonausgabe erfolgt direkt über die angeschlossene Stereoanlage.

### 5.6. USB-Gerät anschließen

Sie können ein externes Gerät der Klasse Mass Storage Device (USB Stick oder externe Festplatte) an Ihrem Gerät anschließen. Andere Device-Klassen werden nicht unterstützt. Es sollten nur Geräte verwendet werden, die den High Speed Modus unterstützen. Typische Geräte dieser Mass Storage Device Klasse sind externe Festplatten (via USB), USB Memory Sticks und Card Reader.

Es kann nicht garantiert werden, dass alle Geräte der Mass Storage Device Klasse unterstützt werden. Externe Festplatten erhalten die Betriebsspannung über den USB-Stecker. Der Receiver liefert die vorgeschriebene, wie von der USB-Spezifikation gefordert, Leistung.

Beim Anlaufen dieser externen Festplatten kann deren Strombedarf jedoch so groß sein, dass diese dann nicht erkannt werden. Dann wird ein externes Netzteil für diese Festplatten benötigt.

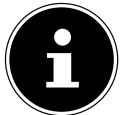

#### WICHTIG!

Es wird die Verwendung einer Festplatte mit eigenem externen Netzteil empfohlen. Bitte beachten Sie, dass mit einer steigenden Festplatten-Speicherkapazität die Zugriffszeiten ansteigen. Wir empfehlen eine maximale Speicherkapazität von 500 GB.

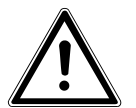

#### VORSICHT!

Schieben Sie den USB-Stecker nicht mit Gewalt in den Anschluss. Er passt nur in eine Richtung.

- Stecken Sie das USB-Speichermedium in den USB-Anschluss ein. Das USB-Speichermedium wird verbunden, es erscheint eine entsprechende Meldung. Der Verbindungsvorgang kann, abhängig von der Speicherkapazität und der bereits gespeicherten Daten, mehrere Minuten in Anspruch nehmen.
- Wenn das USB-Speichermedium f
  ür den Receiver lesbar ist und erkannt wird, erscheint eine entsprechende Meldung. Das USB-Speichermedium ist nun bereit.

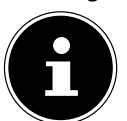

#### WICHTIG!

Beachten Sie, dass der Receiver nur externe USB-Speichermedien bis 1 TB unterstützt.

# 6. Gerät in Betrieb nehmen

### 6.1. Allgemeines

#### 6.1.1. Voreingestellte Senderlisten

Die wichtigsten Satelliten und Programme sind vorprogrammiert. Sie brauchen den Receiver beim Erstbetrieb daher zunächst nicht zu programmieren oder einen Sendersuchlauf durchzuführen.

Sie können jedoch jederzeit neue Programme suchen, indem Sie einen Sendersuchlauf für einen bestimmten oder für alle Satelliten ausführen.

### 6.2. Batterien in die Fernbedienung einlegen

- Öffnen Sie das Batteriefach.
- Setzen Sie zwei Batterien (1,5 V Micro, AAA/LR03) in das Batteriefach ein. Beachten Sie die Polarität +/- (der Minuspol liegt an der Feder an).
- Schließen Sie das Batteriefach.

### 6.3. Netzanschluss

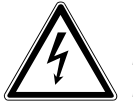

#### **GEFAHR!**

Benutzen Sie nur Steckdosen in einwandfreiem Zustand. Wackelige Stecker oder Steckdosen können zu Bränden führen. Bei defekten Steckern oder Steckdosen kann auch der Empfang gestört sein. Sie dürfen keine defekten Steckdosen benutzen. Lassen Sie diese von einem Fachmann reparieren, bevor Sie das Gerät in Betrieb nehmen.

#### GEFAHR!

Ziehen Sie sofort den Netzstecker aus der Steckdose, wenn der Netzstecker oder das Netzkabel beschädigt ist. Lassen Sie das Netzkabel durch den Kundendienst gegen ein neues mit vergossenem Netzstecker austauschen.

Schließen Sie das Gerät auf keinen Fall an das Stromnetz an, solange diese Schäden nicht repariert sind. Andernfalls besteht Lebensgefahr durch elektrischen Schlag.

Nachdem die Anschlüsse vorgenommen wurden, stecken Sie den Netzstecker in eine vorschriftsmäßig installierte Netzsteckdose mit 230 V ~ 50 Hz.

### 6.4. Ein- und ausschalten

- Schalten Sie Ihr TV-Gerät ein und wählen Sie den AV- oder HDMI-Modus, je nach genutzter Anschlussart.
- Schalten Sie den Receiver mit dem Netzschalter auf der Rückseite (Position ON) ein. Die Betriebsanzeige leuchtet auf.

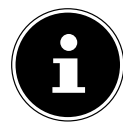

#### WICHTIG!

Wie bei einem Computer muss ein Digitalreceiver beim Starten erst das Betriebsprogramm laden. Es kann ein paar Sekunden dauern, bis das Gerät reagiert.

- Um den Receiver in den Bereitschaftsmodus zu schalten, drücken Sie die Standby-Taste am Gerät oder drücken Sie die Standby-Taste an der Fernbedienung.
- Um den Receiver ganz auszuschalten, stellen Sie den Netzschalter auf die Position OFF.

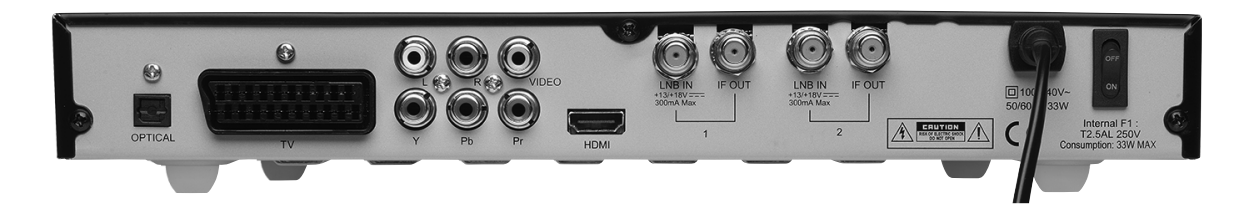

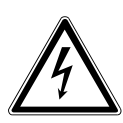

#### Gefahr!

Verdecken Sie nie die Belüftungsöffnungen am Geräteboden und auf der Oberseite des Gerätes. Das Gerät erzeugt auch im Standby-Modus Wärme. Bei verdeckten Lüftungsöffnungen kann es zu Bränden kommen. Lassen Sie eingeschaltete elektrische Geräte nicht unbeaufsichtigt.

Ziehen Sie den Netzstecker aus der Steckdose und schalten Sie das Gerät am Netzschalter aus, wenn Sie das Gerät länger nicht beaufsichtigen können (z. B. im Urlaub).

Ziehen Sie den Netzstecker aus der Steckdose und entfernen Sie das Antennenkabel vom Gerät, wenn ein Gewitter aufzieht. So verhindern Sie, dass bei einem Blitzeinschlag in der Umgebung Ihre Geräte beschädigt werden.

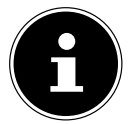

#### WICHTIG!

Auch bei ausgeschaltetem Netzschalter sind Teile des Gerätes unter Spannung. Um die Stromversorgung zu Ihrem Receiver zu unterbrechen, oder das Gerät gänzlich von Spannung freizuschalten, ziehen Sie den Netzstecker aus der Steckdose.

# 7. Gerät bedienen

### 7.1. Lautstärke einstellen

- Um die Lautstärke zu erhöhen, drücken Sie die Taste VOL+.
- Um die Lautstärke zu verringern, drücken Sie die Taste VOL-.

Die Höhe der Lautstärke wird durch einen Balken am Bildschirm angezeigt. Alternativ kann die Lautstärke auch mit den Pfeiltasten eingestellt werden.

- ▶ Um den Ton stummzuschalten, drücken Sie die Taste X.
- Um den Ton wieder hörbar zu schalten, drücken Sie erneut die Taste X, oder drücken Sie die Tasten VOL+ oder VOL-.

### 7.2. Audioeinstellungen

- > Drücken Sie die Taste AUDIO, um das Menü AUDIO zu öffnen.
- Mit den Pfeiltasten ( ) wählen Sie zwischen STEREO, MONO und der Ausgabe aus dem linken (LINKS) oder rechten (RECHTS) Lautsprecher.
- Mit den Pfeiltasten 🔺 🔻 wählen Sie ggf. eine Sprache, wenn diese vom Sender zur Verfügung gestellt wird.

### 7.3. Umschalten TV/Radio

Mit der Taste **TV/RADIO** können Sie zwischen Fernseh- und der Radio-Funktion hin- und herschalten. Der Receiver zeigt bei Radioprogrammen ein Hintergrundbild an.

### 7.4. Automatische Ausschaltung

Sie können einen so genannten **SLEEPTIMER** einstellen.

- > Drücken Sie die Zifferntaste 0. Es öffnet sich das **SLEEPTIMER** Fenster.
- Drücken Sie die Zifferntaste 0 wiederholt. Wählen Sie die Zeit, nach der der Receiver sich in den Standby-Modus schalten soll: 10, 30, 60, 90 oder 120 Minuten. Einstellung OFF: keine automatische Ausschaltung eingestellt.

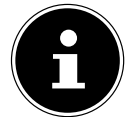

#### WICHTIG!

Die automatische Ausschaltung kann im Media Player und während einer Aufnahme nicht aktiviert werden.

### 7.5. Programm wählen

- Um zum nächsten Programm zu wechseln, drücken Sie die Taste CH+ an der Fernbedienung oder P+ am Gerät.
- ▶ Um zum vorherigen Programm zu wechseln, drücken Sie die Taste **CH** an der Fernbedienung oder **P** am Gerät. Alternativ können Sie Programme auch mit den Pfeiltasten auswählen.
- Um ein Programm direkt zu wählen, geben Sie mit den Zifferntasten die Nummer des entsprechenden Speicherplatzes ein. Mehrstellige Programmnummern geben Sie zügig hintereinander ein.
- Um zum vorher eingestellten Programm zu wechseln, drücken Sie die Taste LAST CHANNEL.

#### 7.5.1. Programm aus der Programmliste wählen

Wenn Sie ein Programm über die Programmliste auswählen wollen, gehen Sie wie folgt vor:

- Drücken Sie während des Empfangs die Taste **OK**. Die aktuelle Programmliste wird angezeigt.
- ▶ Um ein Programm auszuwählen, wählen Sie es mit den Pfeiltasten 🔺 🕶 an.
- ▶ Sie können eine ganze Seite weiter- und zurückschalten, indem Sie die Pfeiltasten ◀ ▶ drücken.
- Um zum markierten Programm zu wechseln, drücken Sie die Taste **OK**.
- Um die Programmliste zu schließen, drücken Sie die Taste **EXIT** oder **OK**.

#### 7.5.2. Programm nach Namen suchen (Schnellsuche)

- > Drücken Sie die Taste SEARCH. Es erscheint das Menü FINDEN.
- ▶ Wählen Sie mit den Pfeiltasten ◀ ▶ ▲ ▾ das erste Zeichen des Senders, den Sie suchen.
- Drücken Sie **OK**. Alle Sender mit diesem Anfangszeichen werden eingeblendet.
- Wählen Sie das nächste Zeichen usw.
- ▶ Ein Leerzeichen geben Sie ein, indem Sie das Feld "SP" anwählen (space = Leerzeichen).
- Um das letzte Zeichen zu löschen, drücken Sie die rote Taste VIDEO FORMATE (LÖSCHEN).
- Sie können mit der gelben Taste zwischen Klein und Großschreibung wechseln (GR./KL.).
- Um die Tastatur zu schließen und in die Programmliste zu wechseln, drücken Sie die blaue Taste TIMER (OK).

#### 7.6. Untertitel

- Drücken Sie die Taste SUBTITLE, um das Untertitelmenü zu öffnen.
- Wählen Sie ggf. Untertitel und eine Untertitelsprache, wenn der Sender diese für die aktuelle Sendung zur Verfügung stellt.

### 7.7. Auflösung wählen

Drücken Sie die VIDEO FORMATE (rote Taste) mehrmals, um zwischen den gewünschten Auflösungen umzuschalten.

Die passende Auflösung hängt von der Art des Anschlusses an das TV-Gerät und vom TV-Gerät ab. Für den Video-Cinch-Ausgang spielt die Einstellung keine Rolle.

Mögliche Einstellung für den HDMI und YPbPr -Ausgang: 480 i/p, 576 i/p, 720p 50/60Hz und 1080i 50/60 Hz.

### 7.8. Videotext

Die Teletext-Angebote sind je nach Programmanbieter unterschiedlich.

• Wählen Sie das Fernsehprogramm, dessen Videotext Sie aufrufen wollen.

#### 7.8.1. Teletext starten oder beenden

- Drücken Sie die Taste **TEXT** einmal, um die Basis-/Indexseite des Videotexts anzuzeigen.
- Drücken Sie die Taste **TEXT** ein weiteres Mal, um wieder in den TV-Modus zu wechseln.

#### 7.8.2. Teletext-Seiten wählen

- Wählen Sie eine Seite, indem Sie mit den Zifferntasten eine dreistellige Seitenzahl eingeben.
- ▶ Innerhalb einer Seite können Sie mit den Pfeiltasten ◀ ▶ blättern.
- Mit den Tasten E / E können Sie um 100 Seiten vor oder zurück blättern.

Die Nummer der aktuellen Seite und der Seite, die gesucht wird, werden über dem Videotext angezeigt.

#### 7.8.3. Farbtasten

Wenn am unteren Bildrand farbige Felder oder Texteinträge eingeblendet sind, können Sie diese Inhalte durch Drücken der entsprechenden Farbtasten rot (**VIDEO FORMATE**), grün, gelb und blau (**TIMER**) direkt anwählen.

### 7.9. Informationsleiste bei Programmwechsel

Bei einem Programmwechsel wird am Bildschirm für einige Sekunden eine Informationsleiste eingeblendet. Die Informationsleiste kann auch jederzeit über die Taste **INFO** aufgerufen werden.

Die Informationsleiste enthält folgende Informationen:

- Radio- oder Fernsehsymbol
- Programmname (Satellitenname)
- Datum und Uhrzeit
- Programmnummer in der aktuellen Senderliste und ggf. Informationen (werden vom Sender zur Verfügung gestellt)
- TTX: Das Programm bieten Videotext an
- EPG: Das Programm bietet die elektronische Programmübersicht an
- Herzsymbol: Das Programm ist in einer Favoritenliste
- Dollarsymbol: Das Programm ist verschlüsselt

### 7.10. Favoritenlisten

Sie können Favoritenlisten mit Programmen füllen. In einer Favoritenliste speichern Sie Programme ab, auf die Sie bevorzugt zugreifen möchten.

#### 7.10.1. Favoritenliste öffnen

- Öffnen Sie die Favoritenlisten mit der Taste **FAV**.
- Wählen Sie eine Favoritenliste aus und drücken Sie **OK**.
- Wählen Sie mit den Pfeiltasten ▲ ▼ das gewünschte Programm aus und drücken Sie OK. Innerhalb der Favoritenliste können Sie nun mit den Pfeiltasten ▲ ▼ zwischen den Programmen hin und her schalten.

#### 7.10.2. Favoritenliste verlassen

- Um in die Hauptprogrammliste zurückzuschalten, drücken Sie die Taste OK. Es ercheint die aktuelle Programmliste.
- ► Drücken Sie eine der Tasten 🗐 / 🗐 bis der Eintrag ALLE SATELLITEN erscheint.

Mit der Taste 1 kommen Sie direkt auf ALLE SATELLITEN.

Schließen Sie das Fenster mit der Taste **EXIT**. Sie befinden sich nun in der Hauptprogrammliste.

### 7.11. Bild einfrieren

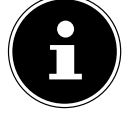

#### WICHTIG!

Diese Funktion ist nur verfügbar, wenn kein USB-Speichermedium angeschlossen ist.

- Durch Drücken der Pause-Taste II können Sie das Fernsehbild einfrieren.
- > Drücken Sie die Pause-Taste II erneut, um den Modus zu verlassen.

### 7.12. EPG

Das EPG ("Electronic Program Guide") ist ein elektronisches Fernsehprogramm. Sie können die Programmvorschau der Sender für die nächsten Tage sehen und Informationen zu den Sendungen aufrufen. Außerdem können Sie Sendungen in den Timer aufnehmen.

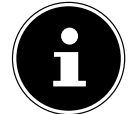

#### WICHTIG!

Nicht alle Sender strahlen EPG-Daten aus. Die Inhalte der Programminformationen hängen von den Sendern ab.

#### 7.12.1. Programminformation aufrufen

- Drücken Sie die Taste **EPG**. Die aktuelle Sendung im aktuellen Programm ist markiert.
- Drücken Sie OK, um sich Informationen über die Sendung anzusehen. Mit der roten Taste VIDEO FORMATE schließen Sie das Infofenster.

#### 7.12.2. Im EPG navigieren

- ▶ Eine andere Sendung im selben Programm wählen Sie mit den Pfeiltasten ◀ ▶.
- Wenn Sie die rote Taste VIDEO FORMATE drücken ("ZEIT"), erhalten Sie erweiterte Suchmöglichkeiten innerhalb des Programms. Wählen Sie die entsprechenden Pfeilsymbole an.
- Bestätigen Sie den Eintrag "I" mit OK, um in die ursprüngliche Ansicht zurückzukommen.
- ► Ein anderes Programm wählen Sie mit den Pfeiltasten ▲ ▼.
- Drücken Sie die Taste **EXIT** oder **EPG**, um die EPG Funktion zu verlassen.

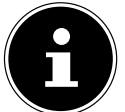

#### WICHTIG!

Mit den Tasten **CH+** und **CH-** können Sie im Text rauf und runter blättern. Mit der blauen Taste **TIMER** übernehmen Sie die markierte Sendung direkt ins Aufnahmemenü.

#### 7.12.3. Sendung in den Timer aufnehmen: Programmierte Aufnahme

Sie können eine Sendung in den Aufnahmespeicher aufnehmen. Die Sendung wird dann automatisch aufgenommen, wenn ein USB-Gerät mit ausreichender Speicherkapazität angeschlossen ist. Der Receiver kann eingeschaltet oder im Standby-Modus sein.

▶ Wählen Sie die Sendung an und drücken Sie die blaue Taste **TIMER**. Das Timerfenster wird geöffnet. Es enthält die Einstellungen für die gewählte Sendung.

Die weiteren Einstellungen werden im folgenden Abschnitt beschrieben.

### 7.13. Timer

- Drücken Sie die blaue Taste **TIMER**, um das Menü **TIMER-EINSTELLUNG** zu öffnen. Es enthält acht Plätze. Sie können also acht Aufnahmen programmieren.
- Wählen Sie den ersten freien Platz an und drücken Sie **OK**, um das Timermenü zu öffnen.

#### Timermenü

| TIMER-MODUS          | AUS                                  | Sie können den Timer hier ausstellen.                                                                                                    |  |  |
|----------------------|--------------------------------------|----------------------------------------------------------------------------------------------------|--|--|
|                      | EINMALIG,<br>TÄGLICH,<br>WÖCHENTLICH | Wählen Sie, ob die Sendung einmalig oder wiederholt aufge-<br>nommen werden soll.                                                                                                    |  |  |
| AUFNAHME             | EIN                                  | Aufnahmetimer: Die Aufnahme wird auf dem angeschlossenen<br>USB-Gerät gespeichert. Es muss mindestens 100 MB freier Spei-<br>cherplatz zur Verfügung stehen.                         |  |  |
|                      | AUS                                  | Umschalt-/Einschalttimer: Zur programmierten Zeit schaltet der Receiver in das eingestellte Programm (auch aus dem Standby).                                                         |  |  |
| START-KANAL          |                                      | Wählen Sie das Programm. Sie können hier unter den Program-<br>men der aktuellen Programmliste auswählen.                                                                            |  |  |
| START-DATUM          |                                      | Geben Sie den Tag mit den Zifferntasten ein. Sie können den Cur-<br>sor auch mit • • weiterbewegen.                                                                                  |  |  |
| EINSCHALTZEIT        |                                      | Geben Sie die Startzeit mit den Zifferntasten ein.                                                                                                    |  |  |
| DAUER                |                                      | Aufnahmetimer: Geben Sie die Dauer der geplanten Aufnahme<br>mit den Zifferntasten ein.                                                                                              |  |  |
| AUFNAHMEMO-<br>DUS   |                                      | Wählen Sie das Zielformat der Aufnahme <b>.TS</b> oder <b>.MPEG</b> .                                                                                                    |  |  |
| STBY NACH TI-<br>MER | JA                                   | Aufnahmetimer: Der Receiver geht nach der Aufnahme in den Standby-Modus.                                                                                                    |  |  |
|                      | NEIN                                 | Aufnahmetimer: Der Receiver bleibt nach der Aufnahme einge-<br>schaltet.                                                                                                    |  |  |
| SPEICHERN            |                                      | Wenn die Eingaben richtig sind, bestätigen Sie <b>SPEICHERN</b><br>mit <b>OK</b> .<br>Sie erhalten eine Fehlermeldung, wenn mit den angegebenen<br>Daten keine Aufnahme möglich ist. |  |  |
| ABBRECHEN            |                                      | Wenn Sie keinen Timer setzen möchten, bestätigen Sie <b>ABBRE-CHEN</b> mit <b>OK</b> .                                                                                               |  |  |

### 7.14. Timeshift

Sie können das laufende Fernsehprogramm aufnehmen und zeitversetzt ansehen, sofern ein Speichergerät am USB-Port angeschlossen ist.

Voraussetzung ist, dass diese Funktion im Menü aktiviert ist: Menü **EXTERNER SPEICHER > PVR-EINSTEL-**LUNG > TIMESHIFT > EIN.

- Drücken Sie während des laufenden Programms die Pause-Taste II. Das Bild wird eingefroren und das Fernsehprogramm aufgezeichnet. Im Bildschirm erscheint das Pause-Symbol.
- ▶ Um das Programm weiter zu sehen, drücken Sie die Play-Taste ▶ . Die Aufnahme wird wiedergegeben.

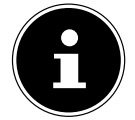

#### WICHTIG!

Die Aufnahme über die Timeshift-Funktion wird nicht dauerhaft auf dem Datenträger gespeichert. Wenn Sie umschalten oder die Aufnahme stoppen, wird die Timeshift-Aufnahme verworfen.

### 7.15. Aufnehmen

Sie können das aktuelle Fernsehprogramm direkt aufnehmen.

- Schließen Sie ein Aufnahmegerät an den USB-Anschluss an (z. B. eine externe Festplatte). Es muss mindestens 100 MB freier Speicherplatz zur Verfügung stehen.
- Drücken Sie die Aufnahmetaste •.
- Wählen Sie zwischen den Optionen **.MPEG** und **.TS**.

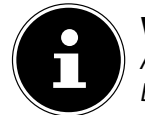

### WICHTIG!

Aufnahmen von HD Sendern unterstützen nur die **.TS** Option. Eine entsprechende Meldung erscheint auf dem Bildschirm.

Die Voreinstellung für die Aufnahmedauer ist zwei Stunden. Wird die Aufnahme nicht vorher beendet, bricht sie nach zwei Stunden automatisch ab.

Drücken Sie erneut die Aufnahmetaste •, um die Aufnahmezeit einzustellen.

Die Lautstärke für die Aufnahme muss nicht am TV-Gerät eingestellt werden. Die Aufnahme regelt die Lautstärke unabhängig.

### 7.15.1. Aufnahmen wiedergeben

Ihre Aufnahmen finden Sie im Media Player.

- Öffnen Sie den Media Player mit der Taste **SAT/MOVIE**, um direkt auf die Aufnahmen zuzugreifen.
- Wählen Sie die Aufnahme mit ▲ ▼ an.
- Sie sehen das Programm, die Aufnahmelänge, den benutzten Speicherplatz (x MB), Aufnahmedatum und Zeit sowie das Startbild der Aufnahme.

Es stehen Ihnen folgende Befehle zur Verfügung:

| Taste                              | Funktion   | Beschreibung                                                                                                    |
|------------------------------------|------------|----------------------------------------------------------------------------------------------------|
| Rote Taste VI-<br>DEO FOR-<br>MATE | UMBENENNEN | <ul> <li>Drücken Sie die rote Taste VIDEO FORMATE. Es öffnet sich ein Tastaturfeld.</li> <li>Sie können den Programmnamen ändern und einen Namen für die Aufnahme vergeben.</li> <li>Wählen Sie ein Zeichen mit den Pfeiltasten &lt; → </li> <li>an und drücken Sie OK.</li> <li>Um das letzte Zeichen zu löschen, wählen Sie das Feld § an und drücken Sie OK.</li> <li>Zuletzt wählen Sie das Feld OK und drücken OK.</li> </ul> |
| Grüne Taste                        | SPERREN    | <ul> <li>Sie können eine Aufnahme sperren, um zu verhindern, dass sie von<br/>anderen Benutzern gesehen wird.</li> <li>Drücken Sie die grüne Taste. Es erscheint ein Schlosssymbol hinter der<br/>Aufnahme.</li> <li>Wenn Sie die Aufnahme jetzt starten wollen, müssen Sie das Passwort<br/>eingeben.</li> </ul>                                                                                                    |
| Gelbe Taste                        | LÖSCHEN    | <ul> <li>Drücken Sie die gelbe Taste. Es erscheint ein Löschen-Symbol hinter<br/>der Aufnahme.</li> <li>Wenn Sie das Menü jetzt mit <b>EXIT</b> schließen, werden die Aufnah-<br/>men gelöscht.</li> </ul>                                                                                                    |
| SEARCH                             | WÄHLEN     | Drücken Sie die Taste SEARCH, wenn Sie zwischen den Verzeich-<br>nissen AUFNAH(ME), MUSIK, BILD und VIDEO wechseln<br>möchten.                                                                                                    |

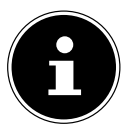

#### WICHTIG!

Es können nur abgeschlossene Aufnahmen gelöscht werden. Die laufenden Aufnahmen werden angezeigt, können aber nicht gelöscht werden.

- Mit der Playtaste Können Sie die Aufnahme im kleinen Vorschaufenster abspielen.
- Drücken Sie OK, um die Aufnahme auf dem gesamten Bildschirm abzuspielen. Es wird kurz die Informationsleiste eingeblendet.

Folgende Funktionen stehen zur Verfügung:

| Taste | Beschreibung                                                                                                    |  |  |
|-------|----------------------------------------------------------------------------------------------------|--|--|
| Π     | Wiedergabe unterbrechen;<br>STEP II : wiederholt drücken, um die Wiedergabe Bild für Bild fortzusetzen.                                      |  |  |
| 44    | Schneller Rücklauf Wiederholt drücken, um die Geschwindigkeit zu ändern.                                                                     |  |  |
| ▶     | Schneller Vorlauf.                                                                                                    |  |  |
| ₩     | SKIP vor: 30 Sekunden vorwärts<br>springen. Das Intervall können Sie ändern.                                                                 |  |  |
| H     | SKIP zurück: 30 Sekunden rück-<br>wärts springen                                                                                             |  |  |
| •     | Wiedergabe fortsetzen und zur Normalgeschwindigkeit zurückkehren.                                                                            |  |  |
|       | Wiedergabe stoppen;<br>Wenn Sie die Aufnahme nun noch einmal abspielen, können Sie die Wiedergabe ab dem letzten Stopp-<br>Punkt fortsetzen. |  |  |

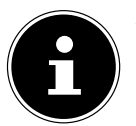

### WICHTIG!

Während der Wiedergabe zeigt das Display des Receivers "MENU".

### 7.16. Common Interface Plus

An der Frontseite des Geräts hinter der Blende findet sich ein Einschub, der zur Aufnahme von Common Interface-Modulen zur Dekodierung verschlüsselter Programme vorgesehen ist. Die CI-Module wiederum werden mit Smartcards zur Dekodierung verschlüsselter Programme bestückt.

#### 7.16.1. CI-Modul

- Um das Common Interface (CI)-Modul einzustecken, schalten Sie den Receiver zunächst vollständig am Netzschalter an der Geräterückseite aus.
- Öffnen Sie die Blende und schieben Sie das CI-Modul bis zum Anschlag in den Einschub. Der Druckknopf auf der rechten Seite des Einschubs erscheint.

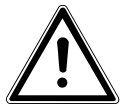

#### VORSICHT!

Um eine Beschädigung zu vermeiden, dürfen ausschließlich Module gesteckt werden, die das "**PC CARD**"-Logo tragen. Andere Module können irreparable Schäden am Receiver verursachen. Versuchen Sie nicht, ein Modul gewaltsam zu stecken. Ziehen Sie stattdessen das Modul nochmal aus dem Schacht und stecken Sie es erneut. Achten Sie auch darauf, dass Sie es mit der richtigen Seite nach oben stecken.

- Führen Sie nun die Smartcard in das Cl-Modul ein.
- Smartcards sind gelegentlich irritierend bedruckt, da sie oft für den Einsatz in anderen Decodern entworfen wurden. Die meisten gängigen Common Interface-Module erwarten, dass die Karten mit den golden glänzenden Kontakten nach oben gesteckt werden.
- Anschließend schalten Sie den Receiver bitte wieder ein. Das Modul wird initialisiert. Abhängig vom Programmanbieter erscheint eine Nachricht auf Ihrem Bildschirm. Bitte folgen Sie diesen Anweisungen.

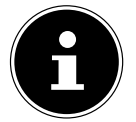

#### WICHTIG!

Sollten Sie ein CI-Modul besitzen, in das nur der Chip Ihrer Smartcard eingesteckt werden muss, müssen Sie zunächst den Chip einsetzen und dann das CI-Modul in den Common Interface-Einschub einstecken.

- Schließen Sie nun die Klappe des Common Interface-Einschubs. Dadurch schützen Sie das Innere Ihres Receivers vor Verschmutzung.
- Solange Sie das zu entschlüsselnde Programm verfolgen möchten, muss das CI-Modul mit der Smartcard im Common Interface-Einschub korrekt eingesteckt sein.

Vor Wechsel in den Standby-Modus oder Ausschalten des Receivers am Netzschalter an der Receiver-Rückseite kann das CI-Modul mit oder ohne Smartcard im Common Interface-Einschub eingesteckt bleiben.

Um das CI-Modul aus dem Common Interface-Einschub zu entfernen, öffnen Sie die Klappe und drücken den Druckknopf auf der rechten Seite des Common Interface-Einschubs. Sie können das CI-Modul nun mit der eingelegten Smartcard entnehmen.

Wenn ein Verschlüsselungsmodul korrekt erkannt wurde, erscheint dessen Name in der Auflistung im Menüpunkt **COMMON INTERFACE**. Wenn Sie in dieser Liste auf den Eintrag für dieses Modul gehen und auf **OK** drücken, wird ein Menü angezeigt, das vom jeweiligen Verschlüsselungsmodul erzeugt wird. Bei Fragen dazu wenden Sie sich bitte an den Modulhersteller.

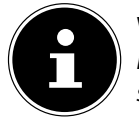

#### WICHTIG!

Einige Module melden sich erst vollständig an und stellen ein Menüsystem erst bereit, wenn eine gültige Karte gesteckt wurde.

# 8. Media Player

Im Media Player können Sie Bilder, Audiodateien, Videodateien und Aufnahmen wiedergeben.

- Verbinden Sie ein USB-Gerät mit dem USB-Anschluss hinter der Frontblende.
- Drücken Sie die Taste SAT/MOVIE. Der Media Player wird geöffnet.
   Sie können den Media Player auch über das Menü öffnen: EINSTELLUNG > MEDIA PLAYER.
- ► Im Hauptverzeichnis liegt der vorinstallierte Ordner "**UDA1**: [Name des Datenträgers]". Bestätigen Sie diesen Ordner mit **OK**.
- Drücken Sie die Taste SEARCH wiederholt, um zwischen den Formaten BILD, VIDEO, MUSIK oder AUFNAH(ME) zu wählen.
   Sie sehen die lesbaren Dateien auf dem USB-Gerät. Außerdem werden die Ordner, die sich auf dem USB-Gerät befin-
- den, angezeigt. Es werden nur die Dateien des ausgewählten Formats angezeigt. ▶ Öffnen Sie gaf einen Ordner mit **OK**
- Öffnen Sie ggf. einen Ordner mit **OK**.
- In die obere Ordnerebene gelangen Sie mit **EXIT**.

### 8.1. Bilder wiedergeben

Drücken Sie die Taste SEARCH wiederholt, bis die Option BILD markiert ist. Alle Bilder im Verzeichnis werden nun aufgelistet.

| Taste                              | Funktion             | Beschreibung                                                                                                  |                                                                                              |                            |  |
|------------------------------------|----------------------|----------------------------------------------------------------------------------------------------|----------------------------------------------------------------------------------------------|----------------------------|--|
| Rote Taste VI-<br>DEO FOR-<br>MATE | WIEDERGABE-<br>LISTE | Ruft die Wiedergabeliste der Bilder auf, die Sie mit der grünen oder gelben<br>Taste definiert haben.         |                                                                                              |                            |  |
| Grüne Taste                        | FAV                  | <ul> <li>Drücken Sie diese Taste, um das markierte Bild in die Wiedergabeliste mit<br/>aufzunehmen</li> </ul> |                                                                                              |                            |  |
| Gelbe Taste                        | FAV ALLE             | <ul> <li>Drücken Sie diese Taste, um alle Bilder in die Wiedergabeliste mit aufzu-<br/>nehmen</li> </ul>      |                                                                                              |                            |  |
| Blaue Taste ÄNDERN                 |                      | <ul> <li>Drücken Sie diese Taste, um das Änderungsfenster mit den folgenden<br/>Optionen zu öffnen</li> </ul> |                                                                                              |                            |  |
|                                    |                      | Rote Taste                                                                                                    | UMBENEN-<br>NEN                                                                              | Markiertes Bild umbenennen |  |
|                                    |                      | Grüne Taste                                                                                                   | KOPIEREN                                                                                     | Markiertes Bild kopieren   |  |
|                                    |                      | Gelbe Taste                                                                                                   | LÖSCHEN                                                                                      | Markiertes Bild löschen    |  |
|                                    |                      | Blaue Taste <b>T I -</b><br>M E R                                                                             | + ORDNER                                                                                     | Neuen Ordner erstellen     |  |
| SUBTITLE                           | SORTIEREN            | Drücken Sie diese<br>ren möchten: NA                                                                          | e Taste, wenn Sie Bilder nach folgenden Kriterien sortie-<br>AME, ZEIT, GRÖSSE oder FAVORIT. |                            |  |
| INFO                               | EINSTELLUN-<br>GEN   | Drücken Sie diese Taste, um Diashow Einstellungen vorzunehmen.                                                |                                                                                              |                            |  |
| EXIT                               | ABBRUCH              | Drücken Sie diese Taste, um eine Ebene zurück zu gehen, oder um das<br>Programm endgültig zu verlassen.       |                                                                                              |                            |  |

Es stehen Ihnen folgende Befehle zur Verfügung:

### 8.2. Videos wiedergeben

Drücken Sie die Taste SEARCH wiederholt, bis die Option VIDEO markiert ist. Alle Videos im Verzeichnis werden nun aufgelistet.

| Taste                       | Funktion       | Beschreibung                                                                                                    |                 |                                    |  |  |
|-----------------------------|----------------|----------------------------------------------------------------------------------------------------|-----------------|------------------------------------|--|--|
| Blaue Taste<br><b>TIMER</b> | ÄNDERN         | Drücken Sie diese Taste, um das Änderungsfenster mit den folgenden Optionen zu öffnen                                               |                 |                                    |  |  |
|                             |                | Rote Taste VIDEO<br>FORMATE                                                                                                    | UMBENEN-<br>NEN | Markiertes Video umbenennen        |  |  |
|                             |                | Grüne Taste                                                                                                    | KOPIEREN        | Markiertes Video kopieren          |  |  |
|                             |                | Gelbe Taste                                                                                                    | LÖSCHEN         | Markiertes Video löschen           |  |  |
|                             |                | Blaue Taste<br><b>TIMER</b>                                                                                                    | + ORDNER        | Neuen Ordner erstellen             |  |  |
| SUBTITLE                    | SORTIE-<br>REN | Drücken Sie diese Taste, wenn Sie Videos nach folgenden Kriterien sortierer möchten: <b>NAME</b> , <b>ZEIT</b> oder <b>GRÖSSE</b> . |                 | nach folgenden Kriterien sortieren |  |  |
| EXIT                        | ABBRUCH        | Drücken Sie diese Taste, um eine Ebene zurück zu gehen, oder um das Programm endgültig zu verlassen.                                |                 |                                    |  |  |

Es stehen Ihnen folgende Befehle zur Verfügung:

### 8.3. Musik wiedergeben

- Drücken Sie die Taste **SEARCH** wiederholt, bis die Option **MUSIK** markiert ist. Alle Musiktitel im Verzeichnis werden nun aufgelistet.
- Es stehen Ihnen folgende Befehle zur Verfügung:

| Taste                          | Funktion             | Beschreibung                                                                                              |                                                            |                                                            |  |
|--------------------------------|----------------------|----------------------------------------------------------------------------------------------------|------------------------------------------------------------|------------------------------------------------------------|--|
| Rote Taste<br>VIDEO<br>FORMATE | WIEDERGABE-<br>LISTE | Ruft die Wiedergabeliste der Musikda<br>gelben Taste definiert haben.                                     |                                                            | auf, die Sie mit der grünen oder                           |  |
| Grüne Taste                    | FAV                  | Drücken Sie diese Taste, um den markierten Titel in die Wiedergabe<br>aufzunehmen                         |                                                            | n Titel in die Wiedergabeliste mit                         |  |
| Gelbe Taste                    | FAV ALLE             | Drücken Sie diese Taste, um alle Titel in die Wiedergabeliste mit aufzuneh-<br>men                        |                                                            |                                                            |  |
| Blaue Taste<br><b>TIMER</b>    | ÄNDERN               | Drücken Sie diese Taste, um das Änderungsfenster mit den folgenden Optio-<br>nen zu öffnen                |                                                            |                                                            |  |
|                                |                      | Rote Taste<br>VIDEO<br>FORMATE                                                                            | UMBENEN-<br>NEN                                            | Markierten Titel umbenennen                                |  |
|                                |                      | Grüne Taste                                                                                               | KOPIEREN                                                   | Markierten Titel kopieren                                  |  |
|                                |                      | Gelbe Taste                                                                                               | LÖSCHEN                                                    | Markierten Titel löschen                                   |  |
|                                |                      | Blaue Taste <b>T I -</b><br><b>M E R</b>                                                                  | + ORDNER                                                   | Neuen Ordner erstellen                                     |  |
| SUBTITLE                       | SORTIEREN            | Drücken Sie diese Tas<br>ren möchten: <b>NAME</b>                                                         | te, wenn Sie Musiktite<br><b>, ZEIT</b> , <b>GRÖSSE</b> og | l nach folgenden Kriterien sortie-<br>der <b>FAVORIT</b> . |  |
| INFO                           | EINSTELLUN-<br>Gen   | LLUN- Drücken Sie diese Taste, um de                                                                      |                                                            | emodus einzustellen.                                       |  |
| EXIT ABBRUCH                   |                      | Drücken Sie diese Taste, um eine Ebene zurück zu gehen, oder um das Pro-<br>gramm endgültig zu verlassen. |                                                            |                                                            |  |

### 8.4. USB-Gerät entfernen

Es ist empfehlenswert, das USB-Gerät nicht einfach abzuziehen, sondern sicher zu entfernen.

- ▷ Öffnen Sie mit MENU das Hauptmenü, wählen Sie mit ▲ das Menü EINSTELLUNG, aktivieren Sie das Menü mit , wählen Sie mit den Eintrag USB-GERÄT SICHER ENTFERNEN und bestätigen Sie diesen Punkt mit OK.
- Jetzt können Sie das Gerät abziehen.

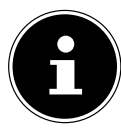

#### HINWEIS: ENTSTEHUNG VON NEUEN ORDNERN

Es ist möglich, dass durch die Benutzung des USB-Geräts am Receiver leere Dateien auf dem USB-Gerät entstehen. Hierbei handelt es sich um Systemordner des Receivers. Dies ist kein Fehler des Produkts. Diese Ordner auf dem USB-Gerät sind leer und können gelöscht werden.

# 9. Das Menü

Sie öffnen das Menü mit der Taste **MENU**. Mit derselben Taste oder mit **EXIT** können Sie es schließen.

### 9.1. Im Menü navigieren

Wichtig!

- ▶ Wählen Sie mit den Pfeiltasten ▲ die Hauptmenüs.
- Bestätigen Sie ein Menü mit **OK**, um es mit seinen Optionen und Steuermöglichkeiten zu öffnen.
- ► Eine Auswahl zwischen mehreren Optionen wird gewöhnlich mit < ► getroffen. Sie braucht nicht mit OK bestätigt zu werden, es sei denn, es wird ausdrücklich verlangt.</p>
- Mit **EXIT** kommen Sie jeweils einen Schritt zurück und schließen das Menü.

In den Menüs wird angezeigt, welche Taste für welche Funktion verwendet wird (z. B. die Farbtasten).

### 9.2. Menü Programmliste ändern

#### 9.2.1. TV-Programmliste und Radio-Programmliste

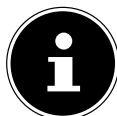

Um ein Programm zu bearbeiten wie im Folgenden beschrieben, müssen Sie zunächst eine Satellitenliste und dann das zu bearbeitende Programm wählen und mit **OK** bestätigen.

| Taste | Funktion                                                                                                    |
|-------|----------------------------------------------------------------------------------------------------|
| • •   | Wählen Sie eine Programmliste: ALLE SATELLITEN, einzelne Satelliten oder die<br>Favoritenlisten. Listen werden nur angezeigt, wenn sie Programme enthalten.                                                                                                    |
| ▲ ▼   | <ul> <li>Wählen Sie ein Programm aus der Liste. In der Informationsbox rechts sehen Sie folgen-<br/>de Informationen:<br/>Satellit; Programmname; Frequenz/Polarisation/Symbolrate;</li> <li>PID: Kennnummer eines empfangenen Datenstroms.</li> </ul>                                                                                                    |
| FAV   | <ul> <li>Favoriten hinzufügen.</li> <li>Drücken Sie FAV. Das Feld FAV wird markiert (hochgesetzt).</li> <li>Wählen Sie mit den Tasten ▲ 	 das Programm aus, welches Sie einer Favoritenliste hinzufügen möchten.</li> <li>Drücken Sie OK. Die Favoritenlisten öffnen sich.</li> <li>Wählen Sie die Favoritenliste für dieses Programm und drücken Sie OK.</li> <li>Schließen Sie das Fenster mit EXIT. Hinter dem Programmnamen erscheint ein Herzsymbol.</li> <li>Beim Schließen mit EXIT erfolgt eine Sicherheitsabfrage. Bestätigen Sie "JA", um das Programm in der Favoritenliste zu speichern.</li> </ul> |

| Taste Funktio       |                                                                                                    |                                                                                                    |                                           |                                                                                                    |  |
|---------------------|----------------------------------------------------------------------------------------------------|----------------------------------------------------------------------------------------------------|-------------------------------------------|----------------------------------------------------------------------------------------------------|--|
| SPERRE(N)           | Gesperrte Pro<br>angewählt w<br>Voraussetzur<br>stellt ist.<br>Drücken S<br>(hochges<br>Drücken S<br>grammna<br>Beim Sch<br>Programr            | rogramme können nicht mit den Programmwahltasten und den Zifferntasten<br>verden.<br>ng ist, dass im Menü <b>PIN</b> der Punkt <b>"PROGRAMMSPERRE</b> " auf <b>"EIN</b> " ge-<br>Sie die rote Taste <b>VIDEO FORMATE</b> . Das Feld <b>SPERRE</b> wird markiert<br>setzt).<br>Sie <b>OK</b> und geben Sie das Passwort ein (siehe "PIN", Seite 34). Hinter dem Pro-<br>amen erscheint ein Schlosssymbol.<br>nließen mit <b>EXIT</b> erfolgt eine Sicherheitsabfrage. Bestätigen Sie " <b>JA</b> ", um das |                                           |                                                                                                    |  |
|                     | Wenn Sie das                                                                                                    | s Programm jetz                                                                                                    | zt anwählen, n                            | nüssen Sie zunächst das Passwort eingeben.                                                                                                    |  |
| ÜBER-<br>SPR(INGEN) | Das Program<br>nur mit den 2<br>Drücken 9<br>Drücken 9<br>Beim Sch<br>Program                                                                   | Im wird beim Anwahl mit den Programmwahltasten übersprungen und kann<br>Zifferntasten angewählt werden.<br>Sie die grüne Taste. Das Feld <b>ÜBERSP</b> wird markiert (hochgesetzt).<br>Sie <b>OK</b> . Hinter dem Programmnamen erscheint das Überspringen-Symbol.<br>Iließen mit <b>EXIT</b> erfolgt eine Sicherheitsabfrage. Bestätigen Sie " <b>JA</b> ", um das<br>m zum Überspringen zu speichern.                                                                                                   |                                           |                                                                                                    |  |
| VERSCH(IEBEN)       | <ul> <li>Drücken S</li> <li>Drücken S</li> <li>Wählen S</li> <li>Beim Bestätig<br/>eingefügt.</li> <li>Beim Schließ<br/>neuen Progra</li> </ul> | Sie die gelbe Taste. Das Feld <b>VERSCH</b> wird markiert (hochgesetzt).<br>Sie <b>OK</b> . Hinter dem Programmnamen erscheint das Verschieben-Symbol.<br>Sie mit ▲ ▼ einen anderen Programmplatz und drücken Sie <b>OK</b> .<br>Igen mit <b>EXIT</b> wird das Programm vor den zuletzt gewählten Programmplatz<br>Ben mit <b>EXIT</b> erfolgt eine Sicherheitsabfrage. Bestätigen Sie " <b>JA</b> ", um den<br>rammplatz zu speichern.                                                                   |                                           |                                                                                                    |  |
| ÄNDERN              | Es stehen fol                                                                                                    | folgende Optionen zur Verfügung:                                                                                                    |                                           | ng:                                                                                                    |  |
|                     | SOR-                                                                                                    | Hier können Sie die Programme nach verschiedenen Sortierfiltern ordnen.                                                                                                    |                                           |                                                                                                    |  |
|                     | TIER                                                                                                    | A-Z; Z-A                                                                                                    | <b>Z; Z-A</b> Alphabetisch                |                                                                                                    |  |
|                     | ÄNDERN                                                                                                    | FTA                                                                                                    | Nur frei empfangbare Programme            |                                                                                                    |  |
|                     |                                                                                                    | SPER-<br>RENAlle Programme werden gesperrt; bei der Anwahl muss das<br>Passwort eingegeben werden.                                                                                                    |                                           |                                                                                                    |  |
|                     |                                                                                                    | Hier können S<br>▶ Wählen Sie<br>Menü <b>"UN</b>                                                                                                    | ie den Namer<br>e ein Program<br>IBENENNE | n des Programms ändern.<br>m an und drücken Sie <b>O K</b> . Es öffnet sich das<br>I <b>N</b> ".                                                                                                    |  |
|                     |                                                                                                    | ↓ ▲ 		 und                                                                                                    | οκ                                        | Buchstaben auswählen                                                                                                    |  |
|                     |                                                                                                    | <b>GR./KL.</b><br>(gelbe Taste)                                                                                                    |                                           | Zwischen Klein und Großschreibung wechseln.                                                                                                    |  |
|                     |                                                                                                    | LÖSCHEN<br>(rote Taste V.RES)                                                                                                    |                                           | Letztes Zeichen löschen.                                                                                                    |  |
|                     |                                                                                                    | <b>OK</b><br>(blaue Taste <b>T</b>                                                                                                    | IMER)                                     | Umbenennung abschließen.                                                                                                    |  |
|                     | LÖ-<br>SCHEN                                                                                                    | Drücken Sie die blaue Taste<br>Programm mit <b>OK</b> .<br>Beim Schließen mit <b>EXIT</b><br>" <b>JA</b> ", um das Programm au<br><b>WICHTIG!</b><br>Bitte beachten Sie, dass Sie d<br>grammsuchlauf durchführer<br>Die anderen Programme wei                                                                                                    |                                           | <b>TIMER</b> und markieren Sie das zu löschende<br>erfolgt eine Sicherheitsabfrage. Bestätigen Sie<br>s der Liste zu löschen.<br>ie Werkseinstellungen herstellen oder einen Pro-<br>müssen, um das Programm wieder zu erhalten.<br>den in der Liste nach oben verschoben. |  |

### 9.2.2. Alle löschen

Hier können Sie alle gespeicherten TV- und Radioprogramme löschen.

• Geben Sie das Passwort ein und bestätigen Sie die anschließende Sicherheitsabfrage mit "JA".

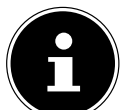

#### WICHTIG!

Bitte beachten Sie, dass Sie die Werkseinstellungen herstellen oder einen Programmsuchlauf durchführen müssen, um die Programme wieder zu erhalten.

### 9.3. Menü Installation

#### Wichtig!

Die Voreinstellungen sind auf den gängigsten Typ einer Sat-Anlage abgestimmt. Nehmen Sie Änderungen nur vor, wenn Sie die nötige Fachkenntnis besitzen.

#### 9.3.1. Antennenanschluss

| ANSCHLUS-<br>Sart                  | SINGLE                       | Einstellung, wenn nur eine Sat-Antennenleitung zur Verfügung steht. Nutzung nur eines Tuners möglich.                                                                                                    |  |  |  |
|------------------------------------|------------------------------|----------------------------------------------------------------------------------------------------|--|--|--|
|                                    | DUAL (GLEICHER<br>SAT.)      | <ul> <li>Wählen Sie diese Funktion, wenn nur eine Sat-Antennen-<br/>leitung zur Verfügung steht und den zweiten Tuner des Re-<br/>ceivers mittels der mitgelieferten Antennenbrücke nutzen<br/>möchten (LOOP).</li> <li>Wählen Sie diese Funktion auch, wenn Sie zwei Zuleitungen<br/>mit dem selben Satelligen oder Unicable mit nur einem IF-<br/>Kanal/einer Centerfrequenz nutzen.</li> </ul> |  |  |  |
|                                    | DUAL                         | <ul> <li>Wählen Sie diese Einstellung, wenn LNB1 und LNB2 jeweils<br/>mit einem anderen Satelliten gespeist werden (z. B. Astra<br/>aus LNB1, Hotbird auf LNB2).</li> <li>Wählen Sie diese Einstellung, wenn Sie Unicable mit zwei<br/>separaten IF-Kanälen/Centerfrequenzen nutzen (Unicable<br/>Twin).</li> </ul>                                                                               |  |  |  |
| LNB1                               | FEST INSTALLIERTE<br>ANTENNE | Einstellung, wenn Sie eine starre Antenne haben.                                                                                                    |  |  |  |
|                                    | MOTOR ANTENNE                | Einstellung, wenn Sie eine Antenne mit Drehmotor haben.                                                                                                    |  |  |  |
| <b>LNB 2</b><br>(nur verfügbar bei | FEST INSTALLIERTE<br>ANTENNE | Einstellung, wenn Sie eine starre Antenne haben.                                                                                                    |  |  |  |
| Anschlussart Dual)                 | MOTOR ANTENNE                | Einstellung, wenn Sie eine Antenne mit Drehmotor haben.                                                                                                    |  |  |  |

Die Auswahl beeinflusst die Optionen im Menü **ANTENNENEINSTELLUNG** und **SATELLITENLISTE**; siehe unten.

#### 9.3.2. Satellitenliste

Alle gespeicherten Satelliten werden angezeigt. Die aktivierten Satelliten sind mit einem Herz gekennzeichnet. Ist im Menü die Anschlussart **DUAL** ausgewählt, können Sie Satelliten des **LNB1** und **LNB2** auswählen.
 Mit **OK** können Sie Satelliten aktivieren oder deaktivieren.

| ÄNDERN       | RN Öffnet das Menü SATELLIT BEARBEITEN.                                                                                                    |                                                                                                    |                                    |  |  |
|--------------|----------------------------------------------------------------------------------------------------|----------------------------------------------------------------------------------------------------|------------------------------------|--|--|
|              | NAME                                                                                                    | • Bestätigen Sie mit <b>O K</b> , um ggf. den Namen zu ändern.                                                                                                    |                                    |  |  |
|              | LÄNGEN-<br>GRAD                                                                                                    | <ul> <li>Wichtig, wenn Sie eine Antenne mit Drehmotor haben.</li> <li>Wählen Sie Westlich oder Östlich und geben Sie den Längengrad mit den Ziffern-<br/>tasten ein.</li> </ul> |                                    |  |  |
| NEU          | Öffnet das Men                                                                                                    | Öffnet das Menü SATELLIT HINZUFÜGEN.                                                                                                    |                                    |  |  |
|              | NAME                                                                                                    | Bestätigen Sie mit <b>OK</b> , um einen Namen einzugeben.                                                                                                    |                                    |  |  |
|              | LÄNGEN-<br>GRAD                                                                                                    | <ul> <li>Wählen Sie Westlich oder Östlich und geben Sie den Längengrad mit den Ziffern-<br/>tasten ein.</li> </ul>                                                              |                                    |  |  |
|              |                                                                                                    | <b>OK</b> (gelbe Taste): Speichern                                                                                                    | ABBRECHEN (blaue Taste): Abbrechen |  |  |
|              | Der Satellit wird am Ende der Liste zugefügt.                                                                                                    |                                                                                                    |                                    |  |  |
| LÖ-<br>SCHEN | <ul> <li>Bei der Bestätigung mit OK erfolgt eine Sicherheitsabfrage. Bestätigen Sie "JA", um den Satelliten und dessen Programme zu löschen.</li> <li>Bitte beachten Sie, dass Sie die Werkseinstellungen herstellen oder einen Programmsuchlauf durchführen müssen, um den Satelliten wieder zu erhalten.</li> <li>Selbst erstellte Satelliten gehen dabei verloren.</li> </ul> |                                                                                                    |                                    |  |  |

### 9.3.3. Antenneneinstellung

Hier sind diejenigen Satelliten anwählbar, die im Menü **SATELLITENLISTE** (siehe oben) mit einem Häkchen versehen (aktiviert) sind.

#### **Optionen für fest installierte Antennen:**

| SATELLIT          | Satelliten wählen. Wenn Sie im Menü ANSCHLUSSART die Einstellung DUAL gewählt haben, können Sie hier mehrere LNBs auswählen und die Satelliten separat einstellen.                                                                                                    |
|-------------------|----------------------------------------------------------------------------------------------------|
| LNB-FRE-<br>QUENZ | Zum ausgewählten Satelliten die entsprechende LNB-Frequenz wählen. Standard: UNIVER-<br>SAL.<br>Bei einem installieren Unicable-Switch wählen Sie UNICABLE aus und geben die entspre-<br>chenden Werte des Unicable-Switch ein. Diese finden Sie in der Bedienungsanleitung des Uni-<br>cable-Switch. |
| TRANSPON-<br>DER  | Einen der programmierten Transponder wählen.                                                                                                    |
| DISEQC1.0         | Bei Verwendung eines Diseqc-Schalters zum Empfang mehrerer Satelliten muss hier der ent-<br>sprechende Port eingetragen werden.                                                                                                    |
| 22 KHZ            | Diese Einstellung ist nur verfügbar, wenn kein UNIVERSAL-LNB oder UNICABLE im Menüpunkt LNB-FREQUENZ ausgewählt ist.                                                                                                    |
| POLARISATI-<br>ON | Standard: Auto. Es kann eine horizontale oder vertikale LNB-Speisespannung festgelegt werden.                                                                                                    |

#### Optionen für Motorantenne:

| LNB-FREQUENZ                                | Zum ausgewählten Satelliten die entsprechende LNB-Frequenz wählen. Standard: <b>UNI-VERSAL</b> .<br>Bei einem installieren Unicable-Switch wählen Sie <b>UNICABLE</b> aus und geben die ent-<br>sprechenden Werte des Unicable-Switch ein. Diese finden Sie in der Bedienungsanleitung<br>des Gerätes. |                                                                                                  |  |
|---------------------------------------------|----------------------------------------------------------------------------------------------------|--------------------------------------------------------------------------------------------------|--|
| MOTORTYP                                    | DISEQC1.2 oder                                                                                                    | JSALS.                                                                                           |  |
| ÖRTLICHE LÄN-<br>GE<br>ÖRTLICHE BREI-<br>TE | Beim Motortyp <b>USALS</b> stellen Sie Längen- und Breitengrad der Antennenposition ma-<br>nuell ein.                                                                                                    |                                                                                                  |  |
| ALLE LÖSCHEN                                | Beim Motortyp <b>DISEQC1.2</b> können Sie alle Satellitenpositionen löschen.                                                                                                    |                                                                                                  |  |
| MOTOREINSTEL-                               | SATELLIT                                                                                                    | Auswahl des zu durchsuchenden Satelliten. Einzelne Satellitenpo<br>tionen sind hier speicherbar. |  |
| LUNG                                        | TRANSPON-<br>DER                                                                                                    |                                                                                                  |  |
|                                             | POS-NR. &<br>SPEICHERN<br>(NUR BEI DI-<br>SEQC 1.2)                                                                                                    | Wählen Sie hier die vordefinierte Position der Antenne                                           |  |
|                                             | GO TO X                                                                                                    | Ansteuern der vordefinierten Position                                                            |  |
|                                             | SPEICHERN                                                                                                    | Manuelle Ansteuerung der Antennenposition mit<br>◀ oder ▶.                                       |  |
|                                             | NEUBERECH-<br>NUNG                                                                                                    | Neukalibrierung aller Positionen                                                                 |  |
| BEGRENZUNG                                  | Drehradius der Anter                                                                                                    | nne festlegen.                                                                                   |  |
|                                             | BEGRENZUNG                                                                                                    | Begrenzung einstellen (östlich oder westlich) oder ausstellen.                                   |  |
|                                             | GEHE ZU<br>REFERENZ                                                                                                    | Die Referenzposition der Antennen ansteuern.                                                     |  |

#### 9.3.4. Einzel-Satellitensuche

Hier können Sie einen aktivierten Satelliten nach Programmen durchsuchen. Dies ist zu empfehlen, wenn neue Programme dazugekommen sind.

| SATELLIT             | Satelliten auswählen.                                                                                                    |                                                                            |  |
|----------------------|----------------------------------------------------------------------------------------------------|----------------------------------------------------------------------------|--|
| NUR FÜR FTA          | <b>JA</b> : Nur frei empfangbare Programme werden gesucht.<br><b>NEIN</b> : Auch verschlüsselte Programme werden gesucht.       |                                                                            |  |
| GESUCHTE KA-<br>Näle | Nur TV-Programme, nur Radioprogramme oder beides suchen.                                                                        |                                                                            |  |
| NETZWERK<br>Suchlauf | Intelligenter Suchlauf. Nur verfügbar, wenn beim folgenden Punkt <b>VOREINSTELLUNG</b> gewählt wird.                            |                                                                            |  |
| SUCHMODUS            | AUTOMATISCH                                                                                                    | Der komplette Satellit wird durchgesucht. Keine Daten erforder-<br>lich.   |  |
|                      | VOREINSTEL-<br>LUNG                                                                                                    | Nur bereits angelegte Transponder werden durchsucht.                       |  |
|                      | BLINDSCAN                                                                                                    | Durchsucht alle Frequenzen unabhängig der gewählten Trans-<br>ponderliste. |  |
| SUCHE                | <ul> <li>Drücken Sie <b>OK</b>, um die Suche zu starten.</li> <li>Um die Suche abzubrechen, drücken Sie <b>EXIT</b>.</li> </ul> |                                                                            |  |

#### 9.3.5. Multi-Satellitensuche

Hier haben Sie die Möglichkeit, alle im unteren Feld aufgeführten Satelliten auf einmal durchsuchen zu lassen. Die Suchfilter sind unter "**EINZEL-SATELLITENSUCHE**" beschrieben.

#### 9.3.6. TP-Liste

Digitale Fernsehsender können mehrere Programme auf einem einzigen Fernsehkanal übertragen. Solche Mehrfachsender werden als "Transponder" bezeichnet.

Hier können Sie die Transponder der aktivierten Satelliten (siehe "**SATELLITENLISTE**") bearbeiten.

| ÄNDERN  | Ändern der Parameter des markierten Transponders.                                                                                                    |  |  |  |
|---------|----------------------------------------------------------------------------------------------------|--|--|--|
|         | <b>Wichtig!</b><br>Beachten Sie, dass diese Änderungen sich auf die Programme des geänderten Transponders<br>auswirken!                                                                                         |  |  |  |
| NEU     | Hier kann ein neuer Transponder, der bisher noch nicht gespeichert ist, angelegt werden. Verwen-<br>den Sie diese Funktion, um nach einem Programm zu suchen, wenn Ihnen die notwendigen Daten<br>bekannt sind. |  |  |  |
| LÖSCHEN | Löschen des markierten Transponders.                                                                                                    |  |  |  |
| SUCHEN  | Durchsuchen des markierten Transponders, unter Berücksichtigung einstellbarer Suchfilter, nach neuen Programmen.                                                                                                |  |  |  |

#### **Beispiel einer Programmsuche**

Ihnen ist bekannt, dass auf einer bestimmten Frequenz neue Programme gesendet werden.

#### **Beispiel:**

Satellit: ASTRA 19,2° Ost / Frequenz: 10836 MHz / Symbolrate: 22.000 Ks/s / Polarisation: Horizontal. Gehen Sie wie folgt vor:

- 1) Transponder anlegen
  - Öffnen Sie das Menü TP-LISTE.
  - Drücken Sie die grüne Taste. Das Feld "TP HINZUFÜGEN" öffnet sich.
  - Geben Sie mit den Zifferntasten die Frequenz **10836** ein.
  - Geben Sie mit den Zifferntasten die Symbolrate 22000 ein.
  - Stellen Sie mit ◀ ▶ die Polarisation Ħ f
    ür Horizontal ein.
  - Drücken Sie **OK**.

Der neuangelegte Transponder wird nun am Ende der Transponderliste des Satellit ASTRA 19,2° Ost angelegt und erscheint entsprechend auf der Transponderliste.

- 2) Programme suchen
  - Drücken Sie die blaue Taste. Das Feld "**TP-SUCHE**" öffnet sich.
  - Stellen Sie die Suchfilter wie beschrieben ein.
  - Starten Sie die Suche, indem Sie das Feld "**OK**" mit **OK** bestätigen.

Die gefundenen Programme werden am Ende der allgemeinen Satellitenliste angehängt.

# 9.4. Systemeinstellung

### 9.4.1. Sprachen

| SPRACHE                                      | • | Wählen Sie mit • • die Sprache für das Bildschirmmenü. Die Sprache stellt sich sofort um.   |
|----------------------------------------------|---|---------------------------------------------------------------------------------------------|
| ERSTER AUDIOKANAL<br>ZWEITER AUDIOKA-<br>NAL | • | Treffen Sie mit ◀ ▶ eine Vorauswahl für die Sprache des ersten und des zweiten Audiokanals. |
| TELETEXT                                     | ► | Treffen Sie mit • • eine Vorauswahl für die Teletextsprache.                                |

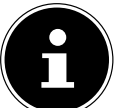

#### WICHTIG!

WICHTIG!

Bitte beachten Sie, dass es von den Sendern abhängt, welche Sprachen für welche Funktionen zur Verfügung stehen.

### 9.4.2. TV-System

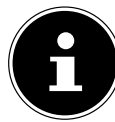

Die Videoeinstellungen werden sofort umgesetzt. Das Menübild kann für ein paar Sekunden ausgeblendet werden. Dies ist kein Fehler des Geräts.

| VIDEO-AUFLÖ-<br>SUNG | 480I<br>480P<br>576I<br>576P<br>720P 50HZ<br>720P 60HZ<br>1080I 50HZ<br>1080I 60HZ<br>BY SOURCE<br>BY NATIVE<br>TV | <ul> <li>Wählen Sie die für den Anschluss und das TV-Gerät passende Video-<br/>auflösung.</li> <li>Für HDTV wählen Sie 720p 50/60 Hz oder 1080i 50/60Hz.</li> <li>Die Auflösung können Sie auch mit der roten Taste VIDEO FOR-<br/>MATE wählen.</li> <li>By Source: Die Auflösung stellt sich automatisch ein und nimmt die In-<br/>formationen vom Sender.</li> <li>By Native TV: Es wird die optimale Auflösung des TV-Gerätes ausgege-<br/>ben.</li> </ul> |
|----------------------|----------------------------------------------------------------------------------------------------|----------------------------------------------------------------------------------------------------|
| BILDSCHIRM-          | Stellen Sie das für c                                                                                              | las TV-Gerät passende Bildformat ein.                                                                                                    |
| FURMAI               | AUTO Automatische Anpassung                                                                                        |                                                                                                    |
|                      | 4:3PS                                                                                                    | An Scan: das Bild wird auf Bildschirmbreite ausgedehnt.                                                                                                    |
|                      | 4:3LB                                                                                                    | Letterbox: verkleinert das 16:9-Format auf Bildschirmbreite.                                                                                                    |
|                      | 16:9                                                                                                    | Für 16:9-Fernseher.                                                                                                    |
| VIDEO-SIGNAL         | FBAS<br>RGB                                                                                                    | CVBS (Standard)/RGB- Umschaltung. Dient zur Anpassung an das an-<br>geschlossene TV-Gerät.<br>Diese Einstellung verändert ggf. die Videoauflösung.                                                                                                    |
| DIGITALER            | BS OUT                                                                                                    | Einstellungen für den digitalen Audioausgang. Die Möglichkeiten hän-                                                                                                    |
| AUDIOAUS-<br>GANG    | LPCM OUT                                                                                                    | gen von der Art des Anschlusses und vom angeschlossenen Tonausga-<br>begerät ab.                                                                                                    |

#### 9.4.3. Bildschirmeinstellung

| HELLIG-<br>KEIT | Verändern Sie die Einstellung mit ◀ ▶. |
|-----------------|----------------------------------------|
| KONTRAST        |                                        |
| FARBE           |                                        |
| FARBTON         |                                        |
| SCHÄRFE         |                                        |

#### 9.4.4. Lokale Zeiteinstellung

Hier können Sie einstellen, wie die Zeit des Receivers ermittelt werden soll.

| REGION                              | Stellen Sie hier die Region ein wonach sich die Zeit des Receivers einstellen soll, wenn Sie<br>GMT (Greenwich Mean Time) verwenden.                                 |                                                                                   |                                                               |
|-------------------------------------|----------------------------------------------------------------------------------------------------|-----------------------------------------------------------------------------------|---------------------------------------------------------------|
| GMT VERWEN-<br>DEN NACH REGI-<br>ON |                                                                                                    | REGI-                                                                             | GMT als Referenz benutzen.                                    |
|                                     | USER DEFI-<br>NE                                                                                                    |                                                                                   | GMT nicht benutzen.<br>Sie stellen Datum und Zeit selbst ein. |
| GMT DIFFE-<br>RENZ                  | Sie können die Zeit in 30-Minuten-Intervallen ändern.<br>Es werden Ihnen die wichtigsten Städte der entsprechenden Zeitzone angezeigt.<br><b>UTC+1</b> : Deutschland |                                                                                   |                                                               |
| SOMMERZEIT                          | EIN                                                                                                    | Der aktı                                                                          | ellen Zeit wird eine Stunde hinzugefügt.                      |
|                                     | AUS                                                                                                    | Die aktu                                                                          | ielle Zeit bleibt unverändert.                                |
| DATUM<br>ZEIT                       | Wenn Sie                                                                                                    | Wenn Sie GMT nicht verwenden, geben Sie Datum und Zeit mit den Zifferntasten ein. |                                                               |

#### 9.4.5. Timer-Einstellung

Mit dieser Funktion können Sie den Receiver programmieren, zu einem festgelegten Zeitpunkt auf ein bestimmtes Programm umzuschalten. Sie können acht Timer programmieren. Sie können die Timer-Einstellung auch direkt über die blaue Taste **TIMER** aufrufen.

Wählen Sie einen Timerplatz an und drücken Sie **OK**, um das Menü zu öffnen.

| TIMER-MODUS        | Im Timer-Modus wählen Sie die Wiederholrate aus. Sie können zwischen den Modi <b>EINMA-<br/>LIG, TÄGLICH</b> oder <b>AUS</b> auswählen.<br><b>Wichtig!</b><br>Bei der Einstellung <b>TÄGLICH</b> erfolgt die Umschaltung jeden Tag zur eingestellten Zeit. |                                                                                                    |  |
|--------------------|----------------------------------------------------------------------------------------------------|----------------------------------------------------------------------------------------------------|--|
| AUFNAHME           | EIN                                                                                                    | Aufnahmetimer: Die Aufnahme wird auf dem angeschlossenen USB-Gerät ge-<br>speichert. Es muss mindestens 100 MB freier Speicherplatz zur Verfügung ste-<br>hen. |  |
|                    | AUS                                                                                                    | Umschalt-/Einschalttimer: Zur programmierten Zeit schaltet der Receiver in das eingestellte Programm (auch aus dem Standby).                                   |  |
| START-KANAL        | Programm eingeben                                                                                                    |                                                                                                    |  |
| START-DATUM        | Startdatum eingeben                                                                                                    |                                                                                                    |  |
| EINSCHALT-<br>ZEIT | Startzeit eingeben                                                                                                    |                                                                                                    |  |
| DAUER              | Dauer eingeben                                                                                                    |                                                                                                    |  |
| AUFNAHME-<br>MODUS | Wählen Sie hier das Zielformat der Aufnahme <b>.TS</b> oder <b>.MPEG</b> .                                                                                                    |                                                                                                    |  |
| STBY NACH<br>TIMER | Ändern Sie den Status des Receivers nach Beendigung der Timeraktivierung.<br>JA: Receiver geht in den Standby-Modus<br>NEIN: Receiver bleibt im Betriebsmodus                                                                                              |                                                                                                    |  |

DE

#### 9.4.6. PIN

• Nach Bestätigung mit **OK** müssen Sie zunächst das Passwort eingeben. Im Auslieferungszustand ist dies: "0000".

| MENÜ SPER-             | AUS                                                                                                    | Die Menüs sind nicht gesperrt.                                                                                           |  |  |
|------------------------|----------------------------------------------------------------------------------------------------|----------------------------------------------------------------------------------------------------|--|--|
| REN                    | <b>EIN</b> Beim Öffnen des Menüs mit der Taste <b>MENU</b> muss das Passwort eingegel den.             |                                                                                                    |  |  |
| PROGRAMM-              | AUS                                                                                                    | Die Programme können nicht gesperrt werden.                                                                              |  |  |
| SPERRE                 | EIN                                                                                                    | Gesperrte Programme (siehe Menü Seite 27 ) können nicht mit den Kanalwahltasten und den Zifferntasten aufgerufen werden. |  |  |
| NEUES<br>PASSWORT      | Geben Sie mit den Zifferntasten ein vierstelliges Passwort ein.                                        |                                                                                                    |  |  |
| PASSWORT<br>BESTÄTIGEN | Geben Sie das Passwort noch einmal ein und bestätigen Sie " <b>JA</b> " in der anschließenden Meldung. |                                                                                                    |  |  |

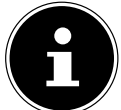

#### WICHTIG!

Mit den Werkseinstellungen wird ein neues Passwort zurückgesetzt.

### 9.4.7. OSD Einstellung

| OSD VERZÖGE-<br>RUNG | 1–10<br>SEK. | Wählen Sie die Zeit, die ein Infofenster eingeblendet sein soll. |
|----------------------|--------------|------------------------------------------------------------------|
| OSD TRANSPA-         | OFF          | Keine Transparenz. Die Menüs überdecken das Fernsehbild.         |
| RENZ                 | 10–40%       | Die Menüs sind transparent.                                      |

#### 9.4.8. Favorit

Hier können Sie die voreingestellten Favoritengruppen individuell umbenennen.

Wählen Sie eine Liste an und drücken Sie **OK**. Es öffnet sich das Menü "**UMBENENNEN**".

| ♦ ► ▼ und OK                            | Buchstaben auswählen                        |
|-----------------------------------------|---------------------------------------------|
| <b>GR./KL.</b> (gelbe Taste)            | Zwischen Klein und Großschreibung wechseln. |
| LÖSCHEN (rote Taste VI-<br>DEO FORMATE) | Letztes Zeichen löschen.                    |
| <b>OK</b> (blaue Taste <b>TIMER</b> )   | Umbenennung abschließen.                    |

#### 9.4.9. Andere

| LNB-STROM-                | EIN                                                                       | Voreinstellung.                                                                                                    |  |  |
|---------------------------|---------------------------------------------------------------------------|----------------------------------------------------------------------------------------------------|--|--|
| VERSORGUNG                | AUS                                                                       | Wenn Sie eine Antennenanlage bzw. Einkabelanlage ohne Stromversor-<br>gung an den Receiver angeschlossen haben, schalten Sie die Stromversor-<br>gung für das LNB aus.                                                                                                    |  |  |
| TONSIGNAL                 | EIN                                                                       | Ein Tonsignal wird im Menü <b>INSTALLATION / ANTENNENEIN-</b><br><b>STELLUNG</b> wiedergegeben, um bei der Ausrichtung der Antenne zu<br>unterstützen.<br>Je schneller die Tonfolge, desto stärker ist das Satellitensignal.                                                                                                    |  |  |
|                           | AUS                                                                       | Es wird kein Tonsignal wiedergegeben.                                                                                                    |  |  |
| AUTOM. AB-<br>SCHALTUNG   | 60 MIN<br>120 MIN<br>180 MIN<br>240 MIN<br>(Standard)<br>NICHT AK-<br>TIV | Mit dieser Funktion können Sie die Zeit einstellen, wann der Receiver au-<br>tomatisch in den Standby-Modus schalten soll. Zwei Minuten vor Ab-<br>lauf der Restlaufzeit wird eine entsprechende Nachricht kurz eingeblen-<br>det, um Sie zu informieren. Möchten Sie, dass der Receiver dann nicht in<br>den Standby-Modus wechselt, übermitteln Sie ihm einen Befehl über die<br>Fernbedienung. Die Laufzeit beginnt dann wieder von vorne. Dies ist eine<br>Funktion, die dem Umweltschutz dient. |  |  |
| ZEITANZEIGE<br>IM STANDBY | EIN                                                                       | Die Uhrzeit wird im Standby-Modus im Display des Gerätes angezeigt.                                                                                                    |  |  |
|                           | AUS                                                                       | Die Uhrzeit wird nicht angezeigt.                                                                                                    |  |  |

### 9.5. Menü Einstellung

#### 9.5.1. Information

Hier können Sie Informationen über Software- und Hardware Ihres Geräts ablesen. Diese Informationen sind u. U. für Servicezwecke von Bedeutung.

#### 9.5.2. Werkseinstellungen

- Geben Sie das Passwort ein (im Auslieferungszustand: 0000).
- Bestätigen Sie "JA" in der anschließenden Sicherheitsabfrage, um die Werkseinstellungen wiederherzustellen.

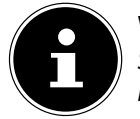

#### WICHTIG!

Sie können den Receiver auch auf die Werkseinstellungen zurücksetzen, indem Sie die STANDBY-Taste am Gerät länger als zehn Sekunden gedrückt halten.

#### 9.5.3. Common Interface

Menü für eine Common Interface-Karte an der Frontseite hinter der Blende. Das Menü wird vom jeweiligen Verschlüsselungsmodul bereitgestellt.

#### 9.5.4. Software-Update

Hier können Sie, sofern die Daten vorhanden sind, die Betriebssoftware des Receivers auf den neuesten Stand bringen. Das Software-Update ist im Normalfall nicht zum ordentlichen Betrieb des Receivers notwendig.

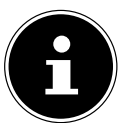

#### WICHTIG!

Es ist empfehlenswert, vor und nach der Aktualisierung die Werkseinstellungen herzustellen.

• Geben Sie das Passwort ein (im Auslieferungszustand: 0000), um das Menü SOFTWARE-UPDATE zu öffnen.

| UPDATE<br>VIA<br>Satellit       | Das Software-Update über Satellit hat nichts mit dem Speichern von neuen Fernsehkanälen zu<br>tun.<br>Sie müssen Ihre Satelliten-Anlage auf den Satelliten ASTRA1 19,2°Ost ausrichten, um die Software-<br>Aktualisierung durchführen zu können. |                                                                                                    |  |
|---------------------------------|----------------------------------------------------------------------------------------------------|----------------------------------------------------------------------------------------------------|--|
|                                 | SATELLIT                                                                                                    | Wählen Sie den Satelliten ASTRA 19,2 E (Ost).                                                                                                    |  |
|                                 | TRANSPONDER                                                                                                    | Übernehmen Sie hier die vorgegebenen Einstellungen.                                                                                                    |  |
|                                 | FREQUENZ                                                                                                    |                                                                                                    |  |
|                                 | SYMBOLRATE                                                                                                    |                                                                                                    |  |
|                                 | POLARISATION                                                                                                    |                                                                                                    |  |
|                                 | PID AKTUALISIERUNG                                                                                                    |                                                                                                    |  |
|                                 | START                                                                                                    | Bestätigen Sie <b>OK</b> , um die Aktualisierung durchzuführen.<br>Ist keine Software verfügbar, wird angezeigt " <b>DIE SOFTWARE</b><br><b>IST AUF DEM AKTUELLSTEN STAND!</b> ". Verlassen Sie<br>das Menü mit <b>EXIT</b> . |  |
| SENDERLI-<br>STE SPEI-<br>CHERN | Aktuelle Programmliste auf ein angeschlossenes USB-Speichermedium abspeichern.                                                                                                    |                                                                                                    |  |
| SENDERLI-<br>STE LADEN          | Aufspielen der Programmliste über ein USB-Speichermedium.                                                                                                    |                                                                                                    |  |

#### 9.5.5. Media Player

Hier öffnen Sie den Media Player, sofern ein USB-Gerät angeschlossen ist. Der Media Player wird ab "Media Player" auf Seite 22 beschrieben.

#### 9.5.6. USB-Gerät sicher entfernen

- Es ist empfehlenswert, ein USB-Gerät vom Receiver zu trennen, indem Sie den Eintrag "USB-GERÄT SICHER ENTFERNEN" mit OK bestätigen.
- Danach können Sie das USB-Gerät vom Receiver abziehen.

### 9.6. Menü Spiele

#### 9.6.1. Othello

Ziel des Spieles ist es, möglichst viele Steine der eigenen Farbe auf das Feld zu setzen, indem Sie die Steine des Computers strategisch umzingeln.

Wenn zwischen einem eigenen Spielstein und einem freien Feld ein oder mehrere gegnerische Spielsteine horizontal , vertikal oder diagonal in einer Reihe stehen, können diese umzingelt werden, sobald durch Klicken ein Spielstein auf das freie Feld gesetzt wird. Sind die Spielsteine des Gegners umschlossen, verwandeln sie sich in eigene Spielsteine. Wenn das Spielbrett voll ist, die Spielsteine eines Spielers aufgebraucht sind oder wenn keiner der Spieler den Gegner umzingeln kann, ist das Spiel beendet.

#### 9.6.2. Sudoku

Füllen Sie die leeren Felder so mit Ziffern, dass in jeder waagerechten und senkrechten Reihe und in jedem der neun Neunerfelder (jeweils 3 x 3 Felder) die Ziffern 1 bis 9 jeweils genau einmal vorkommen.

# 9.7. Menü Externer Speicher

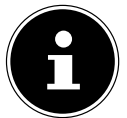

WICHTIG!

Bei der Verwendung dieses Menü, muss ein USB-Speichermedium korrekt angeschlossen sein

| HDD-INFORMA-<br>TIONEN | Informationen zum verwendeten USB-Speichermedium. |                                                                           |                                                                                                    |
|------------------------|---------------------------------------------------|---------------------------------------------------------------------------|----------------------------------------------------------------------------------------------------|
| PVR-EINSTEL-<br>LUNG   | TIMESHIFT                                         | JA                                                                        | Timeshift-Funktion aktiviert                                                                                                    |
|                        |                                                   | NEIN                                                                      | Timeshift-Funktion deaktiviert. Beim Drücken von<br>II wird das Bild eingefroren.                                                                                                    |
|                        | SKIP ZEIT                                         | 30 SEK. – 30<br>MIN.                                                      | Während einer Aufnahme werden automatisch<br>Sprungmarken gesetzt, die Sie mit den SKIP-Ta-<br>sten IMM anspringen können. Wählen Sie hier, in<br>welchen Abständen die Sprungmarken gesetzt<br>werden sollen. |
|                        | TIMESHIFT<br>FÜR AUF-<br>NAHME                    | Aktivieren/Deaktivieren von Timeshift für die Aufnahme von<br>Programmen. |                                                                                                    |
|                        | AUFNAHME-<br>MODUS                                | Wählen Sie das Zielformat der Aufnahme <b>.TS</b> oder <b>.MPEG</b> .     |                                                                                                    |

# 10. Hilfe bei Störungen

| Keine Anzeige im Dis-<br>play.                                                   | • Das Stromkabel ist nicht angeschlossen oder der Netzschalter steht auf "0".                                                                                                    |
|----------------------------------------------------------------------------------|----------------------------------------------------------------------------------------------------|
| Kein Ton oder Bild;<br>schlechtes Bild<br>Kein oder nur ein<br>schwaches Signal. | <ul> <li>Der LNB ist defekt. Ersetzen Sie den LNB.</li> <li>Prüfen Sie die Kabelverbindung vom LNB zum Receiver und vom Receiver zu den ange-<br/>schlossenen Geräten.</li> <li>Prüfen Sie auch das Antennenkabel.</li> <li>Überprüfen Sie die Stromversorgung eines evtl. vorhandenen<br/>Multischalters zwischen LNB und Gerät.</li> <li>Die Satellitenschüssel gibt kein Signal ab. Prüfen Sie die Satellitenschüssel oder probie-<br/>ren Sie es zu einem späteren Zeitpunkt.</li> <li>Die Satellitenschüssel ist nicht richtig zum Satelliten ausgerichtet. Justieren Sie die Sa-<br/>tellitenschüssel. Beachten Sie die Anweisung in der Bedienungsanleitung zur Satelliten-<br/>antenne.</li> </ul> |
| Schlechtes oder ver-<br>zerrtes Bild                                             | Die Auflösung passt nicht zum Anschluss oder zum TV-Gerät.                                                                                                    |
| Das TV-Gerät zeigt kein<br>Bild an.                                              | <ul> <li>Das System ist nicht korrekt angeschlossen. Prüfen Sie die Kabelverbindungen.</li> <li>Das TV-Gerät ist nicht im AV-Modus. Schalten Sie das TV-Gerät auf den jeweiligen AV-<br/>Eingang.</li> <li>Der Receiver ist im Radio-Modus. Wechseln Sie zum TV-Modus.</li> </ul>                                                                                                    |
| Die Fernbedienung<br>funktioniert nicht.                                         | <ul> <li>Die Batterien sind verbraucht. Ersetzen Sie die Batterien durch frische.</li> <li>Die Fernbedienung ist falsch ausgerichtet. Richten Sie die Fernbedienung auf die Vorderseite des Receivers und stellen Sie sicher, dass nichts zwischen Fernbedienung und Receiver steht.</li> </ul>                                                                                                    |
| Passwort vergessen                                                               | Sollten Sie das von Ihnen vorgegebene Passwort vergessen haben, können Sie mit dem Master Password das Gerät wieder freischalten. Das Master Passwort lautet: <b>"3327</b> ". Im Auslieferungszustand ist dies: <b>"0000</b> ".                                                                                                    |

• Wenden Sie sich bei allen weitergehenden Störungen an unser Service-Center.

# 11. Reinigung

Vor der Reinigung ziehen Sie den Netzstecker des Geräts aus der Steckdose. Für die Reinigung verwenden Sie ein trockenes, weiches Tuch.

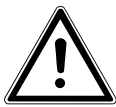

#### WARNUNG!

Lassen Sie keine Feuchtigkeit in das Gehäuse gelangen. Es besteht die Gefahr eines elektrischen Schlags.

Vermeiden Sie den Gebrauch von chemischen Lösungs- und Reinigungsmitteln, weil diese die Oberfläche und/oder Beschriftungen der Geräte beschädigen können.

### 12. Entsorgung

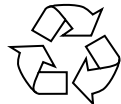

#### Verpackung

Ihr Gerät befindet sich zum Schutz vor Transportschäden in einer Verpackung. Verpackungen sind Rohmaterialien und können wiederverwertet oder dem Recycling-Kreislauf zugeführt werden.

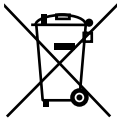

#### Gerät

Werfen Sie die Geräte am Ende ihrer Lebenszeit keinesfalls in den normalen Hausmüll. Erkundigen Sie sich nach Möglichkeiten einer umweltgerechten Entsorgung.

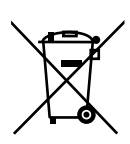

#### Batterien

Verbrauchte Batterien gehören nicht in den Hausmüll. Die Batterien müssen bei einer Sammelstelle für Altbatterien abgegeben werden.

# 13. Transport und Verpackung

- Warten Sie nach einem Transport des Receivers solange mit der Inbetriebnahme, bis das Gerät die Umgebungstemperatur angenommen hat. Bei großen Temperatur- oder Feuchtigkeitsschwankungen kann es durch Kondensation zur Feuchtigkeitsbildung innerhalb des Receivers kommen, die einen elektrischen Kurzschluss verursachen kann.
- Bitte bewahren Sie das Verpackungsmaterial gut auf und benutzen Sie ausschließlich dieses, um den Receiver zu transportieren.
- Entfernen Sie vor dem Transport USB-Speichermedien und CI Karten, um eventuelle Beschädigungen oder Verlust zu vermeiden.

# 14. Hinweise zur Konformität

Diese Gerät erfüllt die Anforderungen der elektromagnetischen Kompatibilität und elektrischen Sicherheit. Ihr Gerät entspricht den grundlegenden Anforderungen und den relevanten Vorschriften der EMV-Richtlinien 2004/108/EG und der Richtlinie für Niederspannungsgeräte 2006/95/EG.

Dieses Gerät erfüllt die grundlegenden Anforderungen und relevanten Vorschriften der Öko-Design Richtlinie 2009/125/EG (Verordnung 1275/2008).

# 15. Technische Daten

| Modell                   | P24017 (MD 28009)                                                                          |  |  |
|--------------------------|--------------------------------------------------------------------------------------------|--|--|
| Stromversorgung          |                                                                                            |  |  |
| Stromversorgung:         | 220-240 V~ 50/60 Hz                                                                        |  |  |
| Batterien Fernbedienung: | 2 x 1,5 V Micro AAA, LR03                                                                  |  |  |
| Leistungsaufnahme:       | max. 33 W                                                                                  |  |  |
| Verbrauch Standby-Modus: | < 1 W                                                                                      |  |  |
| Antenne                  |                                                                                            |  |  |
| SAT-ZF Eingang:          | 2 x F-Buchse                                                                               |  |  |
| Eingangsbereich:         | 950 bis 2150 MHz                                                                           |  |  |
| Impedanz:                | 75 Ohm                                                                                     |  |  |
| LNB-Versorgung:          | 13 V / 18 V; max. 300 mA                                                                   |  |  |
| Umschaltsignale:         | Unicable / DiSEqC 1.0 / DiSEqC 1.2 Motorsteuerung                                          |  |  |
| LNB-Steuerung            | 22 kHz $\pm$ 2 kHz, 0,6 V pp $\pm$ 0,2 V                                                   |  |  |
| Video                    |                                                                                            |  |  |
| Anschlüsse:              | HDMI, Y Pb Pr, TV-SCART, Videocinch                                                        |  |  |
| Bildschirmformate:       | 4:3 LB, 4:3 PS, 16:9                                                                       |  |  |
| Videoformate:            | RGB, YPbPr, FBAS                                                                           |  |  |
| Auflösungen:             | 1920 x 1080i, 1280 x 720p, 720 x 576, 720 x 480                                            |  |  |
| Audio                    |                                                                                            |  |  |
| Anschlüsse (Ausgänge)    | SPDIF optisch (digital)<br>Cinch links/rechts (analog stereo)                              |  |  |
| Weitere Anschlüsse       | Common Interface Plus, USB                                                                 |  |  |
| Unterstützte Formate     | Bilder JPG, BMP                                                                            |  |  |
|                          | Musik MP2, MP3, OGG                                                                        |  |  |
|                          | Video AVI (MPEG4-Xvid, AVC(H.264), MPEG4 part 2), MP4, MKV, DAT, MOV,<br>TS, TP, MPEG, VOB |  |  |

Maße (B x H x T): Gewicht: Betriebstemperatur:

CE

ca. 31,1 x 4,9 x 20,5 cm ca. 1,370 kg +5 °C bis +40 °C

# 16. Index

### А

| Anschließen                 |           |
|-----------------------------|-----------|
| Antenne                     |           |
| Antennenkabel               | 9         |
| Audio-Anlage analog         |           |
| Audio-Anlage digital        |           |
| TV über HDMI                |           |
| TV über Komponenten-Kabel   |           |
| TV über SCART               |           |
| TV über Video-Cinch         |           |
| TV über Y Pb Pr             |           |
| USB                         |           |
| Auflösung                   |           |
| C                           |           |
| Common Interface            | 4, 21, 37 |
| E                           |           |
| EPG                         |           |
| F                           |           |
| Favoritenliste              |           |
| Fernbedienung               |           |
| Н                           |           |
| HDTV                        | 4         |
| L                           |           |
| Lautstärke                  |           |
| Lieferumfang                | 5         |
| P                           |           |
| Programmliste               |           |
| S                           |           |
| Sicherheitshinweise         |           |
| Anschließen                 |           |
| Aufstellen                  | 4         |
| Batterien                   | 5         |
| Bestimmungsgemäßer Gebrauch |           |
| Gebrauch                    | 4         |
| Kinder                      | 4         |
| Netzanschluss               |           |
| Reparieren                  | 5         |
| Sicherungskopien            | 5         |
| Umgang mit Speichermedien   | 5         |
| Sicherungskopien            | 5         |
| Sleep                       |           |
| V                           |           |
| Videotext                   |           |
| Farbtasten                  |           |

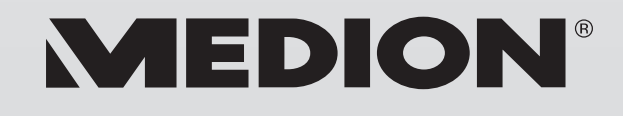

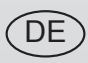

MTC - Medion Technologie Center Freiherr-vom-Stein-Straße 131 45473 Mülheim / Ruhr Deutschland

> Hotline: 01805 - 633 633 Fax: 01805 - 665 566

(0,14 Euro/Minute aus dem dt. Festnetz, Mobilfunk max. 0,42 Euro/Min)

Bitte benutzen Sie das Kontaktformular unter www.medionservice.de

www.medion.de